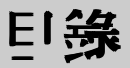

### 1 開始使用

| 手機外觀及按鍵說明 | 1  |
|-----------|----|
| 展開式選項目錄圖  | 4  |
| 使用安全 領知   | 7  |
| 標準配備      | 9  |
| 妄裝SIM∔    | 10 |
| 電源充電      | 11 |

| 開機或闢機12   |
|-----------|
| 小螢幕13     |
| 大螢幕14     |
| 計號圖示/彩燈15 |
| 快捷功能16    |

# 2 電話功能

| 2-1 撥打與接聽電話 | 18 |
|-------------|----|
| 2-1-1 撥打電話  | 18 |
| 2-1-2 重 撥   | 19 |
| 2-1-3       | 19 |
| 2-1-4 預約撥號  | 19 |
| 2-1-5       | 20 |
| 2-1-6       | 20 |
| 2-1-7 接聽來   | 21 |

| 2-1-8 調藝音量22   |
|----------------|
| 2-2 通話中使月的功能23 |
| 2-2-1 話中插接23   |
| 2-2-2 多方通話24   |
| 2-2-3 擴音功能     |
| 2-2-4 雙音多頻     |
| 2-2-5 新增簡計25   |
| 2-2-6 返回主 目錄25 |
|                |

### 3 電話簿

| 3-1           | 3-6 關鍵方 查詢電話簿記錄 29 |
|---------------|--------------------|
| 3-2 新增電話簿記錄   | 3-7 刪除電話簿記錄        |
| 3-3 撥打電話簿記錄號碼 | 3-8 單爭複製 30        |
| 3-4 修改電話簿記錄   | 3-9 全部複製           |
| 3-5 分類檢視 28   | 3-10 簡計            |

#### 17

26

L

# 目錄

### 4 通話服務

| 4-1        | 2 |
|------------|---|
| 4-2 通話記錄 3 | 2 |
| 4-2-1 未接來  | 2 |
| 4-2-2 已接來電 | 3 |

### 5 計息服務

| 5-1 簡計操作       |
|----------------|
| 5-1-1 新增簡計37   |
| 5-1-2 閱讀簡計     |
| 5-1-3 回覆簡計40   |
| 5-1-4 轉義簡計40   |
| 5-1-5 刪除簡計40   |
| 5-1-6 儲存號碼41   |
| 5-1-7 回撥簡計號碼41 |
| 5-1-8 轉存 簡計    |

| 4-2-3 已撥電話 | . 33 |
|------------|------|
| 4-2-4 通話時間 | . 33 |
| 4-3 快速撥號   | . 34 |
| 4-4 來 電警衛  | . 35 |

| 5-2 簡計管理 42    |
|----------------|
| 5-2-1 簡計資料 夾   |
| 5-2-2          |
| 5-2-3 新增用戶資料夾4 |
| 5-3 寄件群組 44    |
| 5-4 計息設定 44    |
| 5-4-1          |
| 5-4-2          |

# 6」 新潮資

II

| 6-3-3 修改我的最愛52 |
|----------------|
| 6-3-4 删除我的最愛52 |
| 6-3-5 連接我的最愛53 |
| 6-4 歷史記錄 53    |
| 6-5 下載資料 53    |
| 6-6 重新整理 53    |
| 6-7 簡計 義送 54   |
| 6-8 清除緩衝記憶54   |

#### 48

#### 36

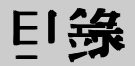

# 7行動助理

| 7-1 日暦行程           | 56   |
|--------------------|------|
| 7-1-1 日期檢視         | . 56 |
| 7-1-2 新增行程         | . 57 |
| 7-1-3 新增紀念日        | .57  |
| 7-1-4"今天"檢視        | 58   |
| 7-1-5 查詢行程         | . 58 |
| 7-1-6 查 諷紀念曰       | .58  |
| 7-1-7 行程總列表        | .58  |
| 7-1-8 紀念日總列表       | 59   |
| 7-1-9 依陽曆/陰曆日期查詢   | . 59 |
| 7-1-10 設定開鈴提醒或預約電話 | 59   |
| 7-1-11 修改行程        | . 60 |
| 7-1-12 刪除行程        | . 60 |
| 7-2計算器             | .61  |
| 7-2-1 簡易四則運算       | .61  |
| 7-2-2 記憶儲存運算       | 61   |
| 7-2-3-般函數運算        | 62   |
| 7-3 雙 語辭典          | . 63 |
| 7-3-1 輸入查詢         | . 63 |
| 7-3-2 順序查詢         | . 63 |
| 7-3-3 雙語交互查詞       | 64   |
| 7-3-4 語義辨析         | . 64 |
| 7-4 電腦通訊           | 65   |
| 7-4-1 電腦同步         | . 65 |
| 7-4-2 下載到手機        | .65  |

| 7-4-3」傳到電腦     | 65 |
|----------------|----|
| 7-4-4 Modem 連接 | 66 |
| 7-4-5          | 67 |
| 7-5 命理人生       | 68 |
| 7-5-1 星座戀曲     | 68 |
| 7-5-2 山型 人生    | 68 |
| 7-5-3 我的節律     | 68 |
| 7-5-4 我的身材     | 68 |
| 7-5-5 紅粉佳期     | 69 |
| 7-5-6 熱量計算     | 69 |
| 7-5-7 花語寄情     | 70 |
| 7-5-8 寶石 物語    | 70 |
| 7-6 記事簿        | 70 |
| 7-6-1新增        | 70 |
| 7-6-2 査 諷      | 71 |
| 7-6-3 修改       | 71 |
| 7-6-4 刪除       | 71 |
| 7-7世界時鐘        | 72 |
| 7-7-1 設定本地城市   | 72 |
| 7-7-2 檢視世 界城市  | 72 |
| 7-7-3設定時間      | 72 |
| 7-8匯率換算        | 73 |
| 7-8-1選擇幣種      | 73 |
| 7-8-2 設定辦率     | 73 |
| 7-8-3 換算操作     | 74 |

# 目錄

### 8音樂圖庫

| 8-1音樂樂園      | 8-2 🗄 |
|--------------|-------|
| 8-1-1 音樂欣賞   | 8-2-1 |
| 8-1-2 歌山下載76 | 8-2-2 |
| 8-1-3 我的最愛77 | 8-2-3 |
| 8-1-4 鈴聲編輯77 | 8-2-4 |

| 8-2 我的圖庫 78  |
|--------------|
| 8-2-1 桌布設定   |
| 8-2-2 系統圖庫   |
| 8-2-3 個人圖庫   |
| 8-2-4 圖片下載80 |

### 9遊戲

| 9-1 音效設定  | 82 | 9-3 查看遊戲說明 | 82 |
|-----------|----|------------|----|
| 9-2 查看排行榜 | 82 |            |    |

### 10 設定

| 10-1 手機設定 8       | 34 |
|-------------------|----|
| 10-1-1            | 34 |
| 10-1-2 鈴聲/彩燈設定8   | 36 |
| 10-1-3 螢幕 / 鍵盤設定8 | 88 |
| 10-1-4 通話設定8      | 39 |
| 10-2 計息設定 8       | 39 |
| 10-3 網路 / 安 至     | 90 |
| 10-3-1 網路服務設定 9   | 90 |

| 10-3-2 密碼設定      | 93 |
|------------------|----|
| 10-3-3 來 電警 衛設 定 | 93 |
| 10-4 手機資料        | 94 |
| 10-4-1 手機計息      | 94 |
| 10-4-2 資料計息      | 94 |
| 10-4-3 資料重整      | 94 |
| 10-4-4 原廠設定      | 94 |

### 11 STK加值服務

75

81

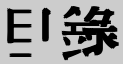

### 12 輸入法

| 12-1 英立 輸入 97      |
|--------------------|
| 12-1-1 傳統英立輸入法97   |
| 12-1-2 智慧英立輸入法97   |
| 12-2 中心 輸入         |
| 12-2-1 注音輸入法99     |
| 12-2-2 拼音輸入法100    |
| 12-2-3 廣東拼音輸入法 101 |

| 12-2-4 爭數輸入法10      |
|---------------------|
| 12-2-5 爭書輸入法102     |
| 12-3 輸入數字103        |
| 12-4 輸入空格103        |
| 12-5 輸入特殊符號 104     |
| 12-5-1 半形特殊符號的輸入104 |
| 12-5-2 至形特殊符號的輸入104 |

### 13 安裝數據機

13-1 自動安裝CSD/GPRS數據機...106

#### 13-2 手動每'裝CSD/GPRS數據機... 109

### 14 資料傳輸

| 14-1 使用環境     | 115 |
|---------------|-----|
| 14-2 連接方法     | 115 |
| 14-3 安裝i-Sync | 116 |
| 14-4          | 117 |
| 14-5 移除程式     | 117 |

### 

### 15注意事項

| 15-1 | 使用電池與充電器 | 1 | 35 |
|------|----------|---|----|
| 15-2 | 保養與維護    | 1 | 36 |

15-3 刪除圖鈴注意事項......137

#### 114

105

# 手機外觀及按鍵說明

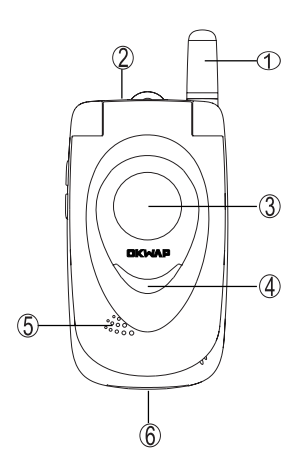

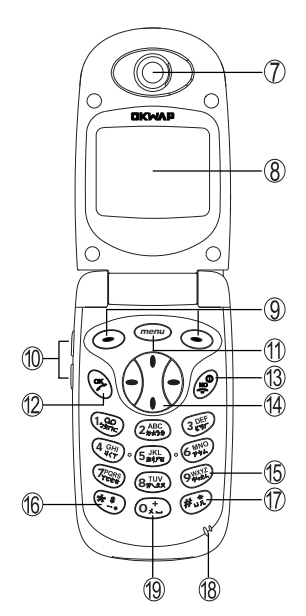

- ①天線
  - ②耳機插孔
- ③ 小螢幕
- ④ LED 彩燈
- ⑤ 喇叭
- ⑥底部連接埠
- ⑦聽筒
- ⑧大螢幕
- ⑨ 左鍵 / 右鍵
- ⑩ Vol\_Up/Vol\_Down 鍵
- ⑪ menu 鍵
- ⑫ OK 鍵
- ⑬ NO 鍵
- ⑭ 方向鍵
- ⑮ 數字鍵
- 16\*鍵
- ⑰#鍵
- 18 話筒
- ⑲ዐ鍵

# 1 開始使用

# ゴ楼外観マ技建設明

#### 按键介绍

menu鍵

- 在待機畫面,按鍵顯示主功能選單。
- 當螢幕最下行中間顯示功能鍵時,按鍵執行相應功能。
- 長按直接返回待機畫面。

#### ⊙【左鍵】及⊙【右鍵】

■ 分別執行螢幕顯示左下方及右下方的立字符號所指示的功能。

#### 多鍵

- 撥打或接聽電話。
- 在待機狀態下顯示最近 30 筆撥出電話。
- 確認選擇的設定或選項。

#### 劉鍵

- ■長按此鍵可開啟或關閉手機。
- 結束通話。
- 退出已選擇的設定或選項。

【Vol\_Up】【Vol\_Down】 音量調整鍵

- 通話過程中可調整音量高低。
- 在待機狀態下顯示情景模式選擇列表。
- 手機合蓋時,長按此鍵可點亮小螢幕背光。
- ■切換輸入法。

開始使用

ゴ楼外観で按建設明

⑦方向鍵

- 選擇設定或選項。
- 向左或向右可快速翻頁。

#### ₩~∰1Æ1Áä

- 撥號時,按鍵顯示相應數字。
- 在待機畫面長按可撥打快速撥號中設定的相應號碼。
- 在功能選擇畫面,按鍵直接進入相對應功能。
- 在注音、拼音、智英等輸入狀態下,輸入相應字母。

む鍵

- 社智慧英立輸入法狀態下,顯示特殊符號。

@.鍵

- 撥號時,按此鍵顯示 0,長按則顯示 + 用於撥打長途電話。
- 在 ABC 或 abc 輸入狀態下,按此鍵一次為空格。連按二次則為+。

翩鍵

- 撥號時顯示 #字元。
- 在 ABC 或 abc 輸入狀態下,可切換大小寫。
- 在輸入注音狀態下,可輸入口或儿。
- 如果 SIM 卡存有本機號碼, 在待機畫面長按則顯示本機號碼。

3

1

開

品始使用

员盟主選項目錄圖

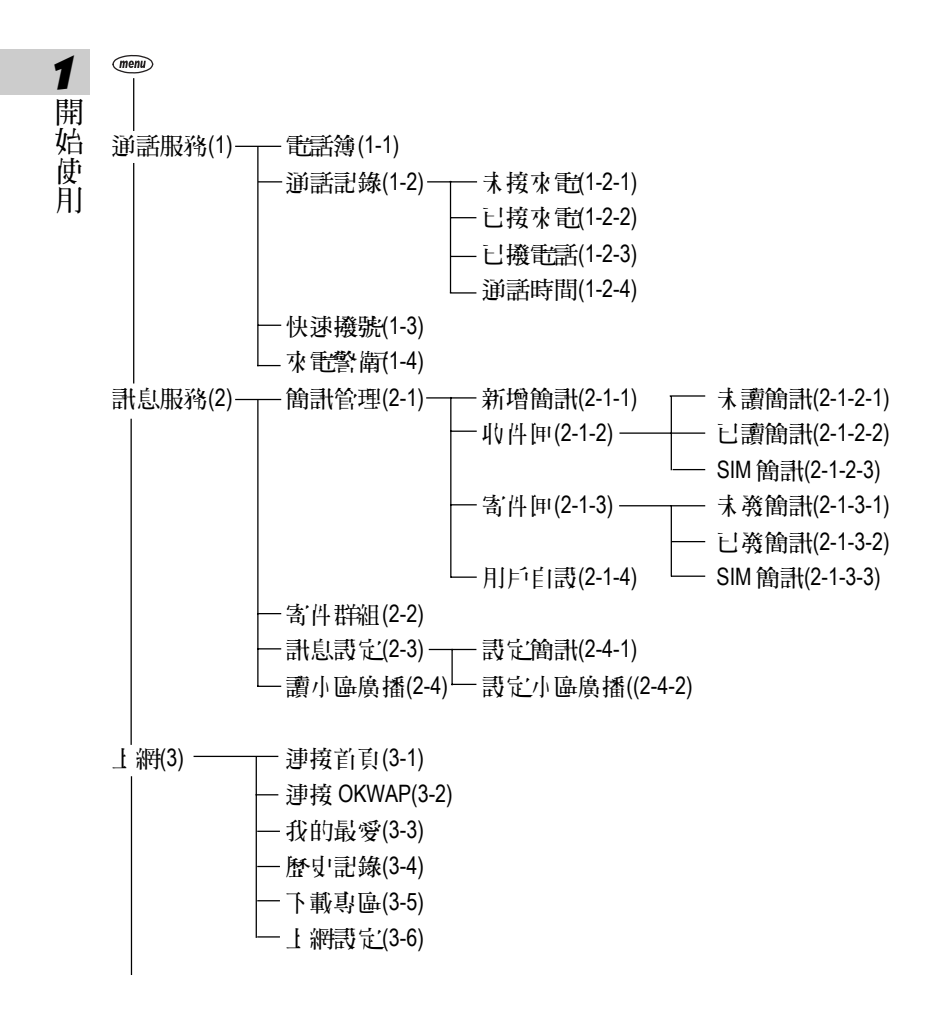

# **慰開ゴ選項目錄圖**

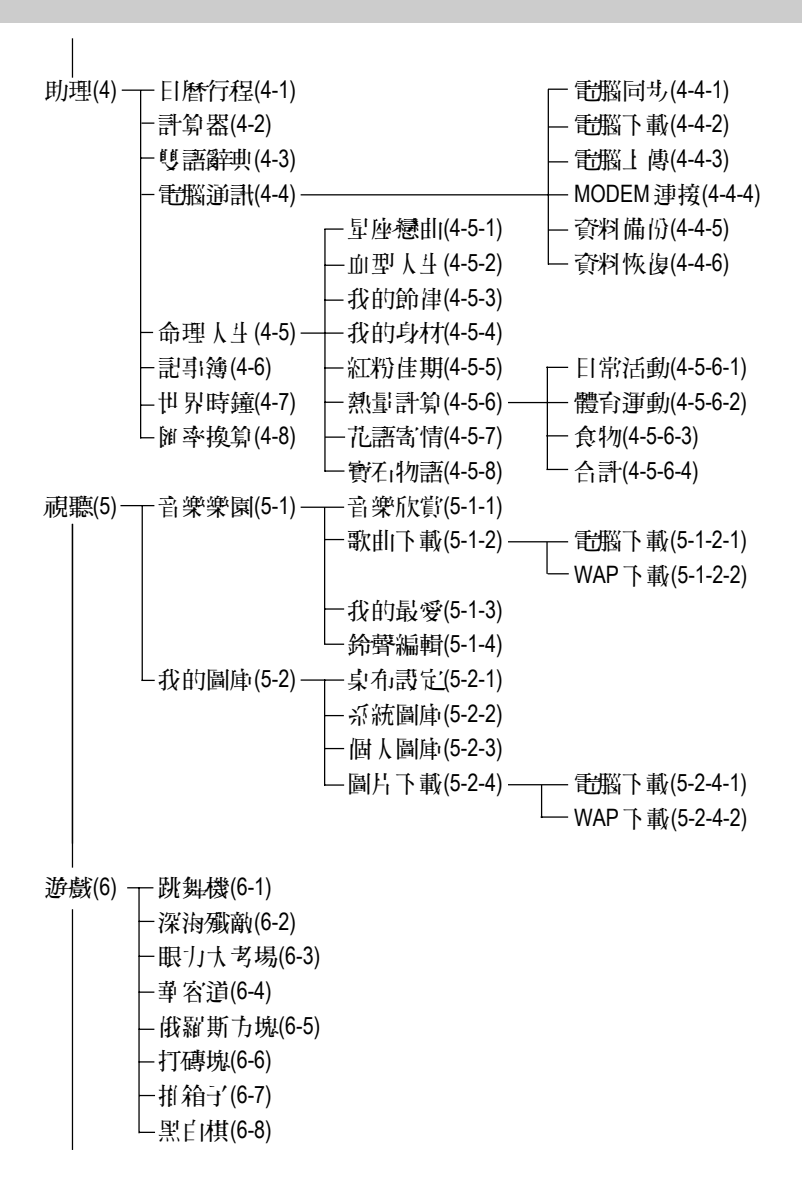

1 開始使用

# **慰開ヺ選項目錄圖**

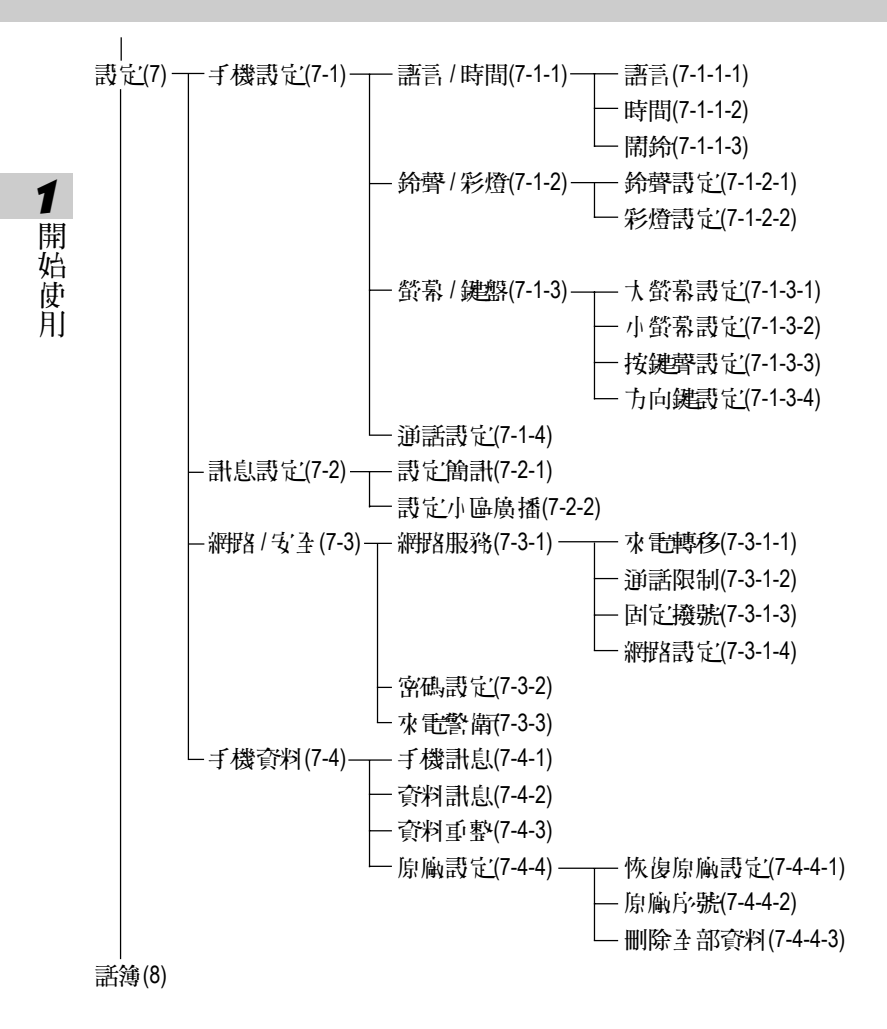

#### 註:

當您使用具有 STK 加值服務的 SIM 卡時, 第二項顯示"加值"。

使归安圣 須知

請仔細閱讀以下規則。違反以下規則可能會義生危險或違法,請注意:

■ 行車時注意交通安全

**為了您的安全,請避免於開車時使用手機。** 

■ 社醫院裡應關機

「機是一種屬於無線高頻計號傳輸工具,可能會對心律調整器及助聽器等 特殊醫療器材產生影響,請勿在醫院或其他禁止使用手機的地方使用手機。

1 開始 使 **H** 

請勿於飛機上使用手機, 在飛行途中使用手機是違法的, 避免破壞飛機通 計網路運作, 請謹記且遵守此一規定, 登機前請務心關機。

■ 注意電磁波

「楼在未撥通前會產生高頻能量,我們稱之電磁波。為避免電磁波對人體 產生影響,故建讓您等電話接通後頁聆聽。為減少電磁波影響,請妥善使 月。

SAR標準值1.6W/Kg; 送測產品質測值為0.545W/Kg。

■ 在爆破區應關機

因為爆破現場採用無線電頻率(RF)信號引爆炸藥,所以應關閉手機,以免于 擾爆破的進行。

■ 在一些場合時應關機

使归安至 須知

■ 有標示的設備或地點應關機

**在任何有標示需要將手機關機的地方,應盡力配合。** 

■ 正確合理的使用

1

開始使用

以正確的方法使用手機(對著耳朵)。通話時, 請不要用手握著手機天線。請小心使用手機, 避免話機由高處落下。禁止手機在沒有裝上電池時, 置入充電器充電。使用手機時, 請勿接近磁性強的物品以免異常狀況 義生。

■ 配件與電池

請使用經過認可的原裝配件與電池,以免對手機造成損壞。

■ 合格的維修

未經授權之維修人員擅自拆卸或維修本手機,將會使您失去保固之權利。

■ 連接其他裝置

連接手機相關裝置時, 請閱讀該裝置的使用手冊以獲得詳細的安全指導。 請勿連接不相容的產品。

■ 製作備份

切記備份所有重要資料。

標準配

開始使用

本手機包裝內還包括以下名項擴充配件。您在購買時,可以根據實際使用 情況,從中選擇最適合您通訊需要的配件。具體情況請向當地的服務供應 商或零售經銷商詞問。

#### 鋰電池

本手機使用- 朴鋰電池。

#### 旅行れ電器

超輕型快速充電器,可以迅速地進行充電。

#### 月機

將耳機插入耳機插孔,來電時,按耳機按鈕即可接聽,再按則掛斷通話。 如已設定目動應答,即可自動接聽,具體操作請參閱10-1-4通話設定。

手機電腦資料同步光碟

您可以執行電腦中的資料同步程式,對手機上的電話簿等資料與電腦中的相關資料作同步處理。此程式同時具有新增、編輯、刪除等功能。

#### 資料傳輸線

14 資料同步時,連接電腦與手機的連線。

爲讓手機運作達到最高的效率,只可使用手機製造商認可的電池、充電器 以及附件。違反本手機的任何認可或保固條款,將會造成不必要的損失。

# 安裝 SIM 卡

1

開始使用

使用前您必須先插入 SIM 卡,才能撥打電話與接聽來電。 SIM 卡為用戶識 別模組卡 Subscriber Identity Module 。內含安全認證訊息,並可存放多筆電話 簿。

SIM 卡應小心保管,不能彎折、刮傷。不能接觸到水或太靠近帶靜電的 物品。

插入或取出 SIM 卡之前,應確保手機關機,否則會損壞 SIM 卡上的記憶 裝置。

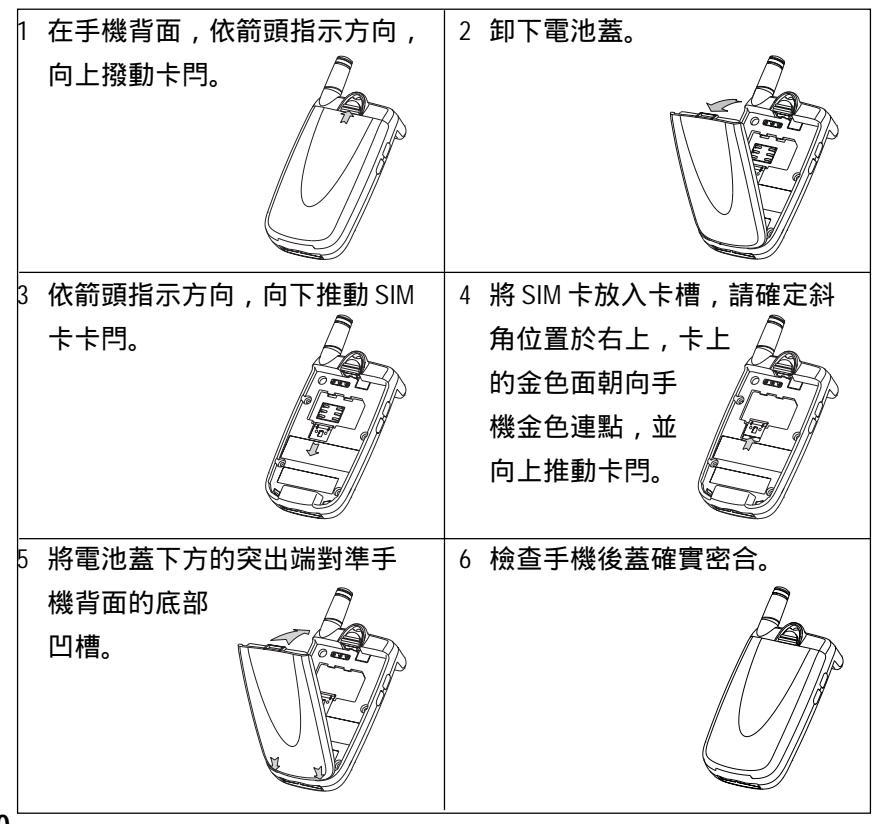

10

電沖充電

**1**開

院始使用

新的鋰電池並未完全充滿電,使用前請先充電,充電方式如下:

- 1 將充電器的連接線接頭,連接到手機底部傳輸埠。
- 2 將充電器電源插頭插入主電源插座。如在合素狀態,小螢幕顯示充定 中,表明正在充電。
- 3 當大螢幕顯示充電完成表示電池已充滿。同時外蓋小螢幕 LED 彩燈顏色 變為橙色。
- 4 先中斷充電器電源,然後中斷手機與充電器的連接。

#### 註:

- 充電時, 手機可以開啟或關閉。充電時間較長後充電器會變熱, 這屬 於正常現象。要獲得更多的資訊, 請參閱15注意事項之15-1使用電池與 充電器。
- 如電池電量已完全耗盡,請至少充電10分鐘後,才能開機使用。
- 為了延長電池的使用壽命,建議您充電至螢幕顯示充電完成後,再結 束充電,使用手機。

開楼o關楼

開始使用

- 1 長按: 鍵打開或關閉手機。如螢菜顯示請插入SIM卡, 請檢查是否已插入SIM卡, 或檢查插入的SIM卡是否有效。
- 2 如果手機提示輸入開機手機密碼:請輸入密碼(♪」\*號出現),按⑤鍵 確認。

\* 原廠預款初始密碼為 1234。

3 如果手機提示請輸入 PIN:請輸入 PIN(」/ \* 顯示),按 ◎ 鍵確認。 (PIN 為個人識別碼, 」/防止 SIM 未被非法使用, 通常隨 SIM 未一起提供)。

註:

- 如您遺忘丁手機開機密碼,請與原廠或代理商的客服中心聯繫。
- 輸入密碼時,按右鍵【清除】,可刪除游標前的字元。
- 螢幕會提示您有幾次機會輸入 PIN。當 PIN 輪錯次數達三次時,則顯示 PUK 輸入畫面。若 PUK 輸入正確,則回到 PIN 輸入畫面,可重新設定新 PIN。(PUK 為 PIN 解鎖碼,由系統商提供。)
- 當 PUK 輸入十次後仍為錯誤,則顯示 SIM 卡不能再用,請換新卡,表示 SIM 卡已被自動保護,以防止他人惡意使用。
- 本手機只支援3 伏特(V)SIM 本。

小智

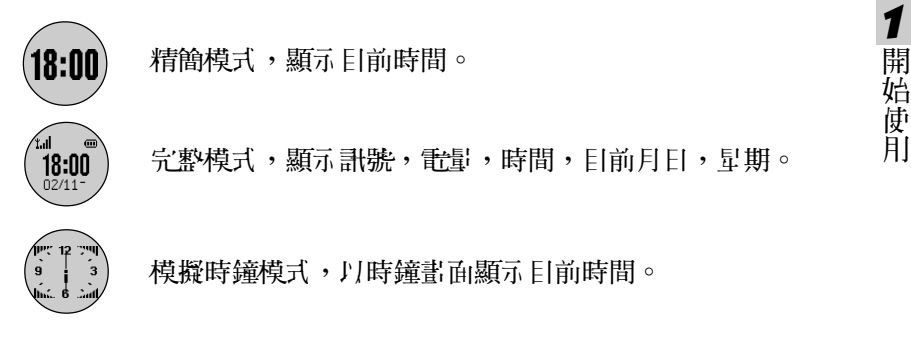

合素時,長按【Vol\_Up】或【Vol\_Down】鍵可點亮小螢幕背光。

合素時,自動打開小螢幕指示。

當發生鬧鈴、來電、簡計、充電等事件時,小螢幕點亮並顯示相關計息。

來電時,小螢幕顯示來電,可設定打開翻蓋接聽。亦可使用耳機接聽。

ト賞

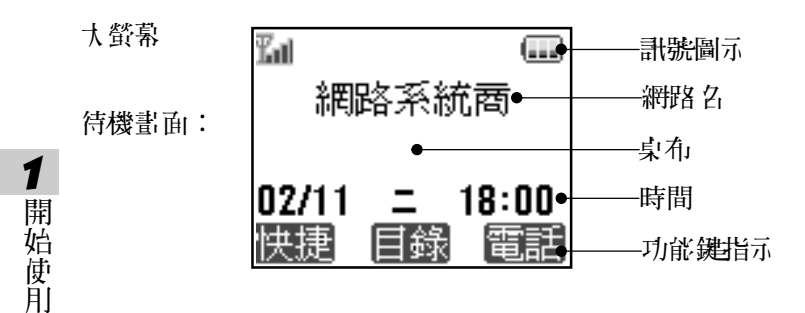

桌布可以改變, 貝體操作請參閱 8-2-1 桌布表定。

開蓋的狀態下,來電時,大螢幕顯示來電。

如有未接來電、未讀簡計時,大螢幕顯示相關計息。若有直接顯示的小區 廣播計息,可選擇儲存或放棄。當電池將要用完時,螢幕顯示提示,請盡 快充電。

在功能鍵指示,從左到右依次顯示左鍵、目錄、右鍵在目前畫面所對應的 功能。按相應鍵即可進入該功能。

主目録書面:

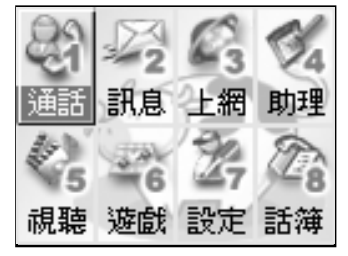

 在待機畫面按 ●● 迎入主目 錄畫面。 當您使用具有 STK 加值服 務的 SIM 卡時, 第□項顯示
 』。

**計院圖示 / 彩燈** 

開

始

一使用

大、小罃墓所顯示的圖示提示您有關手機的相關作業情況。

#### 大俗菜訊號

- 💷 電量指示:顯示區段愈多, 🛛 💆 啓動鬧鈴。
- 🌇 訊號強度:直條愈多,表示訊 **點**補 问 愈 神 。
- >> 響鈴書記為只有振動。
- 🔌 開啟靜音功能,來電時不響鈴 🔤 已進入 GPRS 服務區。 **目無振動。**

- Ω 已使用耳機模式。
- ⊶ 未讀簡訊。
- Ⅰ 簡計已存滿。

#### 小螢幕訊號

- **電影指示:顯示的區段愈** .... 多,表示雷池的雷量愈多。
- **計號**補停 愈 神。
- □ 有未接計話。
- 2 已表定來重給聲關閉。
- ☑ 有新簡計。
- ▲ 間鐘提醒。

#### LED 彩燈顯示

漫游: 橙燈慢閃 **五** 能: 紅燈長亮

快捷乃戰

開始使用

本功能提供您快速进入4個功能項目,並可依需修改預設項目。

 在待機畫面,按左鍵【快捷】, 則按相應數字鍵或按方向鍵() 選擇並按 或左鍵【選擇】即可進入快捷項目。

#### 修改快捷項目

1 在快捷功能畫面,按方向鍵〇選擇,再按右鍵【修改】。

2 按方向鍵() 選擇, 則按() 即可替換原快捷項目。

# 2 電話功能

本手機為您提供便利的撥打方式。 在來 電時, 可顯示來 電者計 息並依據您個人的喜好, 設定來 電大頭貼, 鈴聲辨人及過濾來 電。

本 手機還可 在 通 話 中 開 啟 多 方 通 話 ( 需 新 統 商 網 路 立 援 ) 、 擴 音 、 義 送 DTMF 和 簡 計 等 功 能 。

2 電話功能

# **撬**打緊接聽電話

#### 2-1 撥打與接聽電話

2-1-1 撥打電話

2

| 電話功

旕

在**待機畫面**,直接按數字鍵輸入對方的電話號碼。

- 按 ※ 撥打所顯示的 電話 號碼。
- 短按右键【清除】可删除游標前一個字元。
- 欲輸入撥號暫停符號P,連按兩次"\*"即可。
- 按 號或合蓋結束通話或取消欲撥打的電話。

在撥號畫面,按左鍵【畫存】可將所撥號碼 畵存至 **電話簿**中。

在**待機畫面**,按右鍵【**電話**】可進入**電話簿**功能查尋欲機打的電話號碼。

#### 撥打長途電話

>> 撥打國際長途電話,請在輸入電話號碼之前,輸入國際長途符號 "+",國家地區碼及城市長途碼。

1 長按@ 直至出現國際長途符號"+"。

- 2 直接輸入國家地區碼及城市長途碼。
  - 或按左鍵【地區】,顯示世界城市列表。可按該城市英立首字字 

     日, 到有, 前上或向下從世界城市列表中選擇所需的國家及城市,按

     Gailland, 1000

註:

按左鍵【內容】,可顯示相關城市之標準時差、國家地區碼、城市長途 碼。

握打災接聽電

3 輸入欲撥打的電話號碼或按∞∞顯示功能選單【**電話簿**】,按 ②可直接 迎入電話簿功能查尋欲撥打的電話號碼。

4 按《撥打所顯示的電話號碼。

#### 2-1-2 重撥

#### 重撥

在撥號4則的畫面,按左鍵【**重撥**】可重新撥打。

#### 2-1-3 配話簿撥號

- 1 在**待機畫面**,按右鍵【**電話**】。
- 2 按①向上或向下選擇欲撥打的電話號碼。
- 3 按《撥打所顯示的電話號碼。

#### 2-1-4 預約撥號

電話功能

# 擬打災接聽電影

- 2-1-5 撥打 通話記錄號碼
- 古**侍楼畫面**,按
   道 入最近撥出之清單。
   按
   南」或向下選擇欲撥打的電話號碼。
   按
   撥打所選擇的號碼。

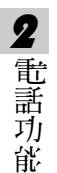

#### 2 在**待楼畫面**,按 mm 迎入**主目錄**,

按接
接
通入通話服務功能。
按
通入通話記錄。
按
透者已撥電話清單。
按
方山或向下選擇欲撥打的電話號碼。
按
後打所選擇的電話號碼。

#### 2-1-6 撥打緊急電話

- 1 未插入SIM卡
   開楼後, 在提示**請插入SIM**卡的畫面上, 可按左鍵【緊急】 撥打SOS 緊
   急電話或按數字鍵 樂、 樂、 △ , 按 <>>> 撥打。
- 2 已插入SIM卡

在**待機畫面**,按數字鍵毫、毫、圖後,按 幾打。

3 按@結束或中斷通話。

# 擬打災接聽電影

#### 2-1-7 接聽水 能

當有來電的時候,大螢幕顯示來電畫面。若**電話簿**中有與之相符合的記錄,則顯示相關訊息。

按实或左鍵【按聽】可接聽電話。

按右鍵【忙音】 撥號者會聽到忙線提示。

#### **註**:

- 若在設定之手機設定之通話設定中開啓任意鍵接聽之功能,則除愛、 【右鍵】外,按其餘鍵均可接聽來能。
- 若**來 記轉移**之忙線時功能開啟,則會轉移來 能。
- 若來電方掛斷或沒有接聽,小螢幕顯示未接來電之圖示,大螢幕則顯示未接來電。

#### 翻煮接聽

合素時,若有來電,小螢索將顯示來電號碼,翻畫可自動接聽。

註:

請在**設定之手機設定之通話設定**中開啟**翻蓋自動接聽之**功能。

#### **耳機自動接聽**

插有 月 機時, 若有 來 能, 可 自動 接聽 來 能。

**註**:

請在**設定之手機設定之通話設定**中開啟**月機自動接聽之**功能。

電話功

能

# 擬打災接聽電話

#### 2-1-8 調整音量

在通話過程中, 按機身左側的音量鍵可調整音量。

按【Vol\_Up】可提高音量。

按【Vol\_Down】可降低音量。

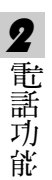

通需中使目的少能

#### 2-2 通話中使月的功能

通話中所使用的功能部分為網路服務,請至相關網路系統商處申請該項功 能,否則無法正常使用。

#### 2-2-1 話中插接

在通話過程中,您可以被告知有另一個來電在等待。

**註**:

請在**設定之網路/安全之網路服務之網路設定之通話選項**中開魯**話中插接** 之功能。

#### 按左鍵【按聽】或》接聽等待來電。

: 清

原通話方將被保留,新進電話為目前通話方。

按右鍵【**忙音**】护絕接聽等待來電,撥號者將聽到忙線音。 計:

- 若水 **能轉移**之忙線時功能開啟,則會轉移水 電。
- 您仍可與原通話方對話。

#### 切換通話方

接聽後,按左鍵【切換】可切換通話方與保留方。

按右鍵【靜音】可以將目前電話靜音,使對方聽不到本地談話。

當啟動**靜音**功能,按右鍵【解靜音】,恢復您已設定為靜音的通話,雙方 恢復為通話狀態。 2

電話功能

通需中使目的少能

#### 2-2-2 多方通話

在通話過程中, 可撥打其他的電話號碼, 並使用通話中所提供的功能, 將通話方連接起來進行多方通話。您最多可同時與五個通話方進行通話。

#### 如问建立多方通話

1 接通兩通電話。

2 按 , 利按 , 向 , 或 向 , 選擇 多 方 通 話 , 按 多 確 認 。

- 2 電話功能
- 3 接通其他方。

4 重複上述步驟將其他方加入多方通話。

**註**:

■ 在**多方通話**過程中,按①可查看通話各方的電話號碼。

#### 結束單方通話

#### 結束所有通話

■ 按
方
一

一

一

方

方

一

一

方

一

方

一

二

二

二

二

二

二

二

二

二

二

二

二

二

二

二

二

二

二

二

二

二

二

二

二

二

二

二

二

二

二

二

二

二

二

二

二

二

二

二

二

二

二

二

二

二

二

二

二

二

二

二

二

二

二

二

二

二

二

二

二

二

二

二

二

二

二

二

二

二

二

二

二

二

二

二

二

二

二

二

二

二

二

二

二

二

二

二

二

二

二

二

二

二

二

二

二

二

二

二

二

二

二

二

二

二

二

二

二

二

二

二

二

二

二

二

二

二

二

二

二

二

二

二

二

二

二

二

二

二

二

二

二

二

二

二

二

二

二

二

二

二

二

二

二

二

二

二

二

二

二

二

二

二

二

二

二

二

二

二

二

二

二

二

二

二

二

二

二

二

二

二

二

二

二

二

二

二

二

二

二

二

二

二

二

二

二

二

二

二

二

二

二</p

# 通需中使目的少能

#### 2-2-3 擴音功能

**在**通話過程中,開啟或關閉擴音功能。

- 欲開啟擴音功能,按●● ,則按①向上或向下選擇開啟擴音功能,按● 確認。
- 欲關閉擴音功能,按●● ,則按①向上或向下選擇**關閉擴音功能**,按● 確認。

**註**:

插有耳機時, 無法使用此功能。

#### 2-2-4 以音多頻

**在**通話過程中,可以傳輸控制代碼以控制應答電話和其他設備組件。

- 欲開啓義送雙音多頻功能,按●●, 再按①向上或向下選擇開啓雙音多 頻,按● 確認,即可輸入控制代碼。
- 欲關閉義送雙音多頻功能,按●● ,再按○向」或向下選擇關閉雙音多 頻,按● 確認即可。

#### 2-2-5 新增簡計

在通話過程中,撰寫並義送**簡計**。

- 1 在通話過程中,按 , 再按 , 向 , 或 向 下 選擇新增 簡計。
- 2 按③可直接迎入簡計編輯畫面。

#### 2-2-6 边回主 目錄

**在**通話過程中,可直接返回主目錄。

- 1 在通話過程中,按 , 再按 ) 向上或向下 選擇主目錄。
- 2 按 ② 返回**主 目錄**,您可操作除**上 網瀏覽、系統設定**和**電腦通訊**之外的功 能。

2

電話功能

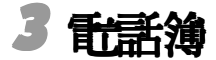

**電話簿**功能可以將個人姓名、電話號碼及其他相關的計息儲存在 SIM 卡內或手機本機中。並可隨時查詢及撥打已儲存的記錄。手機本 機最多可以容納 500 組記錄。 SIM 卡中可儲存的電話號碼及姓名的長 度和數量取決於 SIM 卡的類型。

 **庄 待 楼 書 面**,按右 鍵【 **電話**】 迎 入  **電話 簿**, 顯示  **電話 簿 家 引** 書 面 ( 若 已 儲存 電話 記錄 ) 。

3 - 話簿

擬洗洞顆

)話簿

#### 3-1 撥號編輯

击击; 進家引書面,按●● 後選擇 接號編輯,並按 ● 確認。 撥出電話前可作修改,適合於國際漫遊時, 在電話號碼前加上國碼,按 ● 即可撥
 打。

#### 3-2 新增電話簿記錄

- 2 按○或按左鏈【選擇】可選擇分類; 電話簿設定的分類類別為:普通、 SIM、VIP、商務、朋友、家庭,可將儲存的電話記錄歸類至所需類別。 不同的類別可配以不同的鈴聲(該功能的設定請參考10-1-2,鈴聲/彩燈設 定之分組鈴聲設定及使用分組鈴聲)。

註:

"**普通、家庭、朋友、商務、 VIP"**分類都儲存於手機的本機上。而"SIM" 則指儲存於 SIM 卡上。若手機未插入 SIM 卡, 電話簿記錄只儲存 在本機 上。

- 3 將游標移至欲輸入計息的欄位,輸入姓名和電話號碼等計息。
- 4 儲存在本機上的電話記錄相片部份,可設定手機在接收特定號碼來電時,顯示相應的相片。游標移動至相片欄位時,按左鍵【選擇】,並入個人圖庫挑選圖片。
- 5 可設定手機在接收特定名字與電話號碼的來電時,義出不同的鈴聲。 游標移動至音樂欄位時,按〇向左或向右選擇鈴聲。或按左鍵【選擇】, 可出現鈴聲列表,可按①向上或向下選擇。
- 6 按**②**確認儲存,螢幕提示**是否儲存目前記錄?**,按**②**儲存,並返回**電話 繪家引**畫面。

分類檢視

- 3-3 撥打電話簿記錄號碼
- 1 在**電話簿索引**畫面,按</bd>
  - 若該筆記錄內儲存了多筆電話號碼,按①向上或向下選擇所需,並按
     撥打。
- 2 按左鍵【內容】,即可查閱詳細內容。
- 3 按右鍵【姓(中)】或【姓(英)】,顯示所有已儲存的電話記錄的相關姓 氏,移動游標選擇姓氏,並按@確認。游標便停留在該姓氏的記錄上, 以便您快速選擇。按@@>後切換選擇中心或英心,相關姓氏即會出現在 螢幕上。
- 4 迎入電話瀏覽畫面後,按左鍵【上筆】查閱上一筆記錄,按右鍵 【下筆】查閱下一筆記錄。

#### 3-4 修改電話簿記錄

若要變更**電話簿**中的記錄,可在**電話簿**索引畫面選擇所要變更的記錄 (或在該筆記錄的瀏覽畫面下),按@後選擇修改,按逐確認,即可修 改。**電話簿**資料的輸入及儲存詳見3-2新增**電話簿記錄**。

#### 3-5 分類檢視

可對電話簿中的記錄進行分類檢視。

- 1 在**電話簿京引**畫面,按 @ @ 後 選擇 分類檢視,按 @ 確認。
- 2 選擇需檢視的類別,按②確認。螢幕即顯示該類別下的所有電話記錄。

3 話簿

關鍵等查詢

**3** 話

箽

#### 3-6 關鍵字 查 詞 電話 簿 記錄

可從行話簿記錄中快速查詢並撥號。

- 在**電話簿** 索引畫面,輸入要查詢的姓氏的首個注音符號或英寸首字母, 若有符合之記錄, 游標即停留 正該筆記錄上。按左鍵【內容】,即可查 閱詳細內容。
- 在**電話簿 索引**畫面,按 ●● 後選擇**查**詞,並按 確認。螢幕提示 輸入關 援子。輸入所要查 詞計息(姓名、公司 2 稱或 電話號碼等),按 ● 確 認。該功能即會對所有的記錄迎行檢索。您所要 查 詞的記錄即會顯示 在 螢幕上。按左鍵【內容】,即可 查 閱詳細內容。

#### 3-7 刪除電話簿記錄

軍爭删除:

 **由 記 論 索 引** 書 面, 選 擇 所 娶 刪 除 的 記 錄 ( 或 在 該 单 記 錄 的 瀏 覽 書
 面 ) , 按 後 選 擇 刪 除 , 並 按 ⑨ 確 認 。 螢 幕 提 示 是 否 刪 除 ? , 按 ⑨ 確
 認 ; 按 ⑨ 取 消 刪 除 並 回 到  **電 話 簿 索 引** 書 面 。

全部删除:

 **击击擒索引**畫面, 按 後 選擇**全部刪除**, 再按 逐 確 認。 螢 幕 提
 示 **刪除全部本機記錄**?, 按 ❷ 確 認;按 ❷ 取消刪除 並 回 到 **電話 繪 索 引** 畫
 面。

計高法

**3**話簿

#### 3-8 單筆複製

您可以將游標所在的電話記錄複製到手機或 SIM 卡上。在電話簿索引 畫面選擇所要複製的記錄,按 @ 後選擇**單爭複製**, 並按 @ 確認。 再按 ① 選擇**複製到 SIM** 或**複製到手機**, 並按 ⑨ 確認。

手機本機上的記錄中如有多個號碼要複製到SIM 卡時,選擇相應電話
 號碼 儲存於SIM 卡,並按♥確認。

#### 3-9 全部複製

#### 3-10 簡計 幾 送

您可以將**電話簿**中的資料以簡計(Smart Message 格式)傳送的方式傳 至他人的手機。在電話簿索引畫面,移動游標選擇欲發送的記錄;或在該 筆記錄的瀏覽畫面,按選擇**簡計發送**,螢幕提示**輸入電話號碼**,輸入 完單沒按**會**確認,將該筆記錄作為名片資料發送至對方手機。

#### **註**:

- 請確認對方手機具有接收 Smart Message 功能,才能成功傳送。
- 當您收到 Smart Message 格式之簡計,螢幕提示您收到一筆 名片資料或 待機圖片。按【瀏覽】可查看該筆資料,按【儲存】儲存該筆資料至相 關功能。

## 4 通話服務

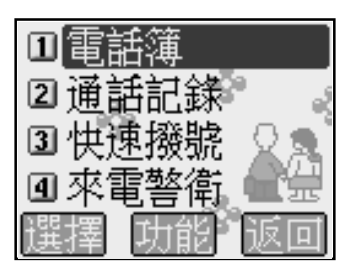

通話
通話記錄

## 4-1 電話簿

書情請參考三、**能話簿**。

## 

**<b>
 赴 前 記 錄**功能畫面,可按相應數字鍵並入未接來 記、已接來 記、已 撥 記 記 和 通 話 時 間。或 移 動 游 標 選 擇 各 功 能 項,按 左 鍵 【 選 擇 】 查 看。

- 在名項通話記錄中按 @ 後, 選擇撥號編輯。按 @ 確認, 撥出電話前可作 修改, 適合於國際漫遊時, 在電話號碼前加上國碼,按 ② 即可撥打。
- 在名項通話記錄中按 ●● 後,選擇全部刪除。按 確認可刪除全部記錄。按 取消清除。

## 4-2-1 末接水電

最近未接聽的30 通來電的電話號碼將儲存在未接來電記錄中。提供查 看未接來電的電話號碼、來電時間。

- 1 當有未接來電時,小螢幕出現圖示☎。大螢幕則顯示 X 個未接來電的提示,按左鍵【來電】直接進入未接來電的列表畫面。
- 2 或 正 通 話 記 錄 畫 面 迎 入 未 接 電 話 計 息 。 按 ② 可 直 接 回 撥 。 按 左 鍵 【 內 容 】 可 檢 視 來 電 時 間 。 按 右 鍵 【 儲 存 】 可 將 來 電 號 碼 儲 存 到 電 話 簿 印 。

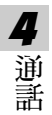

通話記錄

4

通話

## 4-2-2 已接水 配

最近接聽的30 通來電的電話號碼將儲存在**已接來電**記錄中。提供查看 已接來電的電話號碼、來電時間、通話時間。選擇號碼後按<br/>
可直接進行
回撥的功能。

按左鍵【內容】可檢視來電相關訊息。

按右鍵【 書存】 可 儲存到 電話 簿 中。

#### 4-2-3 닌 撥 記話

最近撥通或嘗試撥打的30 通電話的號碼將儲存在已撥電話記錄中。提供查看電話號碼、撥出時間。若要快速迎入最近撥出電話清單,在手機處於待機狀態下,接會即可。選擇號碼後按會可直接進行撥號回電的功能。 按左鍵【內容】可檢視撥出電話訊息。

按右鍵【當存】可儲存到電話簿中。

## 

提供查看上次、已接、撥出及全部通話時間的功能。電話計時以時、 分、秒顯示。按左鍵【**歸零**】可將計時器歸零。

快速攝號

- 4-3 快速撥號
- - 日您設定了此項功能, 在**待機畫面**, 長按相應的數字鍵, 即可直接撥 打所設置的號碼。
- 若未設定此項功能, 在待機畫面, 長按數字鍵, 可進入快速撥號設定畫 面編輯快速機號號碼。
- 1 按右鍵【修改】顯示游標,輸入數字,設定快速撥號號碼。
- 2 按左鍵【**電話**】並入**電話簿列表**畫面, 再按①向上或向下選擇所需號碼 並按②確認。
  - 按右鍵【**清除**】可清除輸入的號碼。
  - ■按亚選擇儲存,並按會確認儲存。

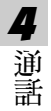

來計警黨

通話

## 4-4 來 記警衛

可設定护接號碼或只接號碼。若來電警衛設為**护接**,可輸入十個护接 號碼,如有名單內的號碼撥入,則按設定的方式將其自動過濾。若設為只 接,可設定十個只接號碼,手機只能接入您設定的號碼,其他號碼將無法 接入。按⊖向左或向右切換選擇來電警衛方式:**魚、只接**或**护接**。

## 只接<br /> 設定:

- 1 按>>>>迎入只接號碼表定。
- 2 移動游標選擇接聽電話簿或無號碼來電(為一些國際長途或故意隱藏之 號碼),按左鍵【選擇】可設定只接聽電話簿中的電話號碼及只接聽無 號碼來電。
- 3 將游標移至空白處,按右鍵【修改】可直接輸入只接號碼。按左鍵【電話】 從電話簿中挑選號碼件為只接號碼,並按②確認。若未輸入只接號碼, 則視為無說定,手機可接聽任何來電。
- 4 按 哪 並 選擇 當存 確 認 只 接 號 碼 設 定。

## **护接**設定:

- 1 按哪道入护接號碼設定。
  - ■將游標移至無號碼來電,按左鍵【選擇】選取拒接無號碼來電。
- - ■移動游標選擇只有振動提示或自動斷線,按左鍵【選擇】 啟動過濾方式,並按 @ 確認。若未設定拒接號碼過濾方式,本功能將無效。

35

## 5 計息服務

在**待楼谢**面按, 則按, 或者按方向鍵①選擇 後, 按 ⊗ 確認進入**計息服務**選擇畫面。

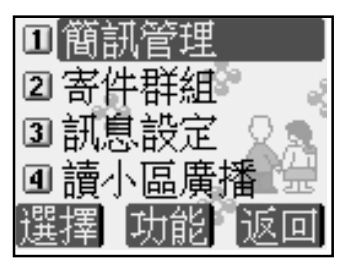

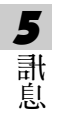

间新操作

## 5-1 簡計操作

您可以義送立字及EMS簡計。請在簡計操作前先進行**簡計設定**,具體設定 請參照 5-4-1 設定簡計。

### 5-1-1 新增簡計

- 1 在**簡訊管理**畫面, 選擇新增簡計並按左鍵【選擇】或按 📎 ; C
- 2 輸入簡計內容。按左鍵可以切換輸入法;按右鍵【**清除**】可以刪除游標前的一個字元。

5 圕 劁

- - 券送:輸入接收方電話號碼後,按②,螢幕提示 是否券送簡計? 則按
     ◎確認。
  - **儲存**:將簡計儲存至**省件甲之未幾簡計**資料夾。
  - **插行**:按②即可 正目前編輯畫 面插 入一 行空行。
  - **記**論:將電話簿資訊插入簡訊中。選擇欲瀏覽的記錄,按左鍵【內 容】,選擇需要的資訊按②插入。
  - 插入符號:按亞選擇欲插入的符號,按@ 插入立中。
  - 插入表情:按①向上或向下選擇欲插入的表情,按○可前後翻頁,按
     > 將選中的表情插入立中。

# 簡訊操作

5

計息

- **插入圆片**:按① 選擇欲插入的圖片,按② 插入立中。
- 插入動畫:按①選擇欲插入的動畫後,按②插入立中。
- 插入鈴聲:按①選擇欲插入的鈴聲 27稱,按②插入立中。
- 設定簡計:請參照 5-4-1 設定簡計。
- **边回主畫面:**边回**待機畫面**。
- - 選擇號碼分隔符,按◎插入";",縱續輸入號碼。
  - 選擇省件群組,按會確認。
- 6 或者,完成號碼輸入後,按
  - ■按②即可義送。
  - ■按右键或按②边回號碼輸入畫面。
- 7 當您義送一筆簡計時,本機檢測到該則簡計的義送無效,螢幕出現提示計息機送失則並自動返回原畫面。
- 8 本手機的每筆立字簡計傳送容量是160 個字元。

的計留

註:

本手機支援一般立字簡計、Smart Message(可義送電話簿記錄等),增強型簡 計服務 EMS(插入圖片、鈴聲、動畫等)。支援 EMS 功能的手機才能顯示圖 片,動畫及接收鈴聲, EMS 手機隨機型不同支援程度亦不相同。

## 5-1-2 閱讀簡計

- 1 ■當有新簡計時,小螢幕上顯示四,大螢幕之待機畫面先顯示你有新簡 計然後變為1個新簡計,按左鍵【簡計】顯示未讀簡計列表。
  - 或迎入**簡計管理的收件即**, 選擇未讀簡計 或 SIM Arr (視 簡計 儲存 位 置) 後按 ② 。
- **5** 計息

- 2 按①向上或向下選擇所要閱讀的簡計。
- 3 按 或按左鍵【內容】瀏覽所選簡計。若簡計內容過長,可按①向上 或向下逐行翻閱。按 ② 向左或向右可翻頁。
- 5 若欲結束閱讀,按圖可返回列表畫面。

計操作

- 5-1-3 回邊簡計

註:

**5** 計

劁

回覆指向義送簡計的寄件者做答,回覆件中不附原簡計內立。 合原立回覆指向義送簡計的寄件者做答,回覆件中附上原簡計內立。

2 在回覆的簡計上編輯及義送,請參考 5-1-1 新增簡計。

5-1-4 轉義簡計

- 2 在轉發的簡計上編輯及發送,編輯方式請參考 5-1-1 新增簡計。

## 5-1-5 刪除簡計

- 1 在簡計號碼列表畫面,按①向上或向下逐選擇所欲刪除的一筆簡計。
- 2 按右鍵【刪除】, 螢幕提示 是否刪除? 按 刪除該簡計;按 ② 取消刪除 動作。
- 3 或在簡計內容瀏覽畫面,按<br />
  · 並選擇**刪除**,按<br />

  · 確認。
- 4 若娶刪除資料水內的所有簡計, 在簡計列表畫面, 按 一 並 選擇刪除全 部 資料, 螢 素提示 是 否 刪除 全 部 記錄, 按 ② 確 認。

40

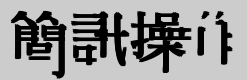

**5** 計息

## 5-1-6 儲存號碼

您可將簡計號碼L都存在手機的電話簿或 SIM 卡中。

- 1 在簡計號碼列表畫面,按①向上或向下選擇一個號碼,按 @ ) 並移動 游標選擇 儲存號碼。
  - 或是在簡計瀏覽畫面,按 · · · · · · · · 移動游標選擇 **儲存號碼**。
- 2 按 <>>> 移動游標選擇相應欄位,輸入相應的資料。(貝體操作步驟請 參考 3-2 新增**包括簿記錄**)

若按@可取消儲存操作。

## 5-1-7 回撥簡計號码

- 1 在簡計列表或瀏覽畫面,按圖並移動游標選擇回機。
- 2 該簡計號碼及簡計內立中所含的號碼顯示在螢幕上。
- 3 選擇所需撥打的號碼,按臺撥打。按左鍵可儲存號碼。

## 5-1-8 轉存簡計

- 1 在簡計瀏覽畫面按 並移動游標選擇轉存,按 ② 進入轉存簡計畫面。
  - 或是 正 簡 計 列 表 書 面 選 擇 欲 轉 存 的 簡 計 後 按 @ 並 移 動 游 標 選 擇 轉 存 , 按 進 入 轉 存 簡 計 書 面。
- 2 移動游標選擇欲存入的資料水,按左鍵【轉存】或按②。或是按右鍵 【新增】,輸入新資料水的24桶後按②確認,則按左鍵【轉存】。螢幕 顯示轉存成功後边回原畫面。

41

副操作 / 管署

## **註**:

- 1 本機內的未讀/已讀/未發/已發簡計可轉存到SIM或用戶自設資料 來。
- 2 SIM 卡內的未讀/已讀/未發/已發簡計可轉存到手機內建相應的資料 來或用戶自該資料來。
- 3 用戶自設資料夾內的簡計可轉存到其他用戶自設資料夾或 SIM 卡內。

## 5-2 簡計管理

5

計息

簡計管理採用系統資料來的形式自動幫您把簡計分類儲存,您的手機 最多可儲存500爭立字簡計,SIM卡上能儲存的數量取決於您的SIM卡的類型。您可以自建用戶資料來,並能進行回覆、轉義、轉存等多種簡計操作。

## 5-2-1 簡計資料水

迎入計息畫面,選擇簡計管理,按⊗迎入。系統預設兩個簡計資料 來: **收件**即與寄件即。所有簡計根據其儲存位置(手機/SIM 木)及其狀態(未 讀/已讀/未發/已發)自動歸類在寄件即與收件即中相應的子資料夾內。

與對忌运

## 5-2-2 資料水操作

- 1 按①向上或向下選擇所需資料來,按②或按左鍵【**選擇**】並入簡計列表 畫面。
- 2 選擇欲瀏覽之簡計,按受鍵即可瀏覽。
- 3 在簡計瀏覽畫面,按 國家 簡計操作選項列表,可選擇多項簡計操作,具體操作請參照 5-1-1 至 5-1-8。

5 黓 劁

#### 5-2-3 新增用戶資料水

- 1 迎入**簡計管理**畫面, 選擇**用戶自設**, 按⑨確認。
- 2 按左鍵【新增】,輸入資料水2稱,按圖儲存。
- 3 若欲重新命名一個資料水, 在用戶自該資料水列表畫面按 通 並 選擇 更名, 按 後, 輸入新的資料水 2桶, 再按 @ 確認。
- 4 若刪除一個資料水時, 在用戶自設資料水列表畫面移動游標選擇該資 料水, 按右鍵【刪除】, 螢幕提示是否刪除, 按 即可刪除選中的 資料水及其全部內容。

## 註:

用戶資料夾最多可建立8個。

寄件群程

5

計息

## 5-3 寄件群組

您可以最多建立8個簡計詳組,每組最多10個號碼。

## 新增寄件群組

- 1 迎入**寄件群組**畫面
  - 如果沒有設置群組,螢幕顯示空白畫面,按左鍵【新增】。
  - 如已設置群組,螢幕顯示群組列表,按右鍵【新增】。
- 2 輸入標題後,移動游標到組員,可直接輸入號碼。也可按左鍵【電話】 從電話簿中尋找號碼插入。

#### 修改寄件群組

- 1 在寄件群組列表畫面,移動游標選擇欲修改群組,按哪並選擇修改, 再按例並入群組編輯畫面,修改標題或是組員。

## 删除寄件群組

- 1 **古寄件群組列表**畫面,移動游標選擇欲刪除群組,按哪動移動游標選 擇**刪除**, 則按⑨確認。
- 2 老欲刪除所有群組資料, 正寄件群組列表畫面, 按哪一並移動游標選擇 刪除全部資料, 則按逐確認。

44

# 計息設定

## 5-4 計息設定

#### 5-4-1 設定簡計

## 修改簡訊中心號碼:

按左鍵【修改】,螢幕顯示游標後,按數字鍵輸入簡計服務中心號碼。 按右鍵【**清除**】可删除游標左側的一個數字。

5 圕 劁

#### 保留時間:

保留時間是設定服務中心嘗試幾送簡計所需的期限。可設定1小時、12小時、1天、3天、1星期、1個月。 按○中は 或点は 或点接進 (記書) (記書) (記書) (記書)

按〇向左或向右或直接進行設定。或者,按左鍵【**選擇**】顯示選項列表, 選擇一項後按 多確認。

## 格式:

格式設定可設定簡計格式,選項有**立字、傳真、語音電話、ERMES、呼 叫、X400格式。**此格式詳細寸援情況請查詢網路系統商。 按〇向左或向右或直接進行設定。或者,按左鍵【選擇】顯示格式列表,

選擇-項後按 多確認。

# 計息設定

**簡計儲存位置:**可按⊖向左或向左直接設定將簡計儲存手機上(預設)或SIM 卡上。

**送蓬通知:**送蓬通知可設定當您的簡計被送蓬到接收方時,您會收到狀態 回報的簡計。

按⊖向左或向右直接進行設定。預設為否。

#### 註:

**5** 計息 您的手機最多可儲存 500 筆立字簡計, SIM 卡士 能儲存的數量取決 SIM 卡的 種類。若 SIM 卡或本機士的儲存空間已滿, 螢幕會有提示。 無論您將簡計儲存位置設定為手機或是 SIM 卡, 請保證 SIM 卡士有一至二 筆的預留簡計空間, 以便您順利接收新簡計。

## 5-4-2 設定與閱讀小區廣播

本手機提供的小區廣播, 是您的系統資訊服務中心向其系統商內的用 戶義送的一項單向訊息服務。有關**小區廣播**的內容及頻道設置**請諮詢**您的 系統商。

1 按①向上或向下選擇欲設定的選項。

3 在**P動頻道**索引選項,按右鍵【**設**定】並入設定頻道畫面,若無預設頻道,螢素顯示空白,按左鍵【新增】,輸入頻道索引名稱(範圍為000-999, 最多2個),按@ 儲存。按*@* 返回**設定小區廣播**畫面。

46

# 計息設定

- 4 **啓動自動顯示**功能可將收到的小區廣播自動顯示 在螢幕上。
  若不啟動誘功能,則可 正計息服務的畫面中選擇調小區廣播來瀏覽收到的小區廣播。

## 閱讀小區廣播

若您在小區廣播設定中選擇**啓動頻道索引**,但沒有選擇**啓動自動顯示**,您 可至計息服務畫面選取**調小區廣播**來瀏覽您收到的小區廣播。

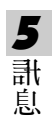

## ▲ 」 網瀏覽

在**待機畫面按**, 則按;, 或者按方向鍵, 選擇 後, 按 迎入上網瀏覽功能。

若欲選擇並進入上 網瀏覽的各功能選項,則可按數字鍵,或移動游標選擇任一功能選項後,按左鍵【**選擇**】或按 ② 進入。

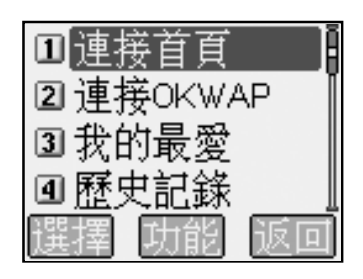

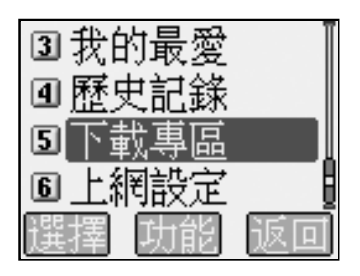

6

瀞

讀慨時 三迂语

## 6-1 設定上 網瀏覽

在置入SIM未後,本手機會自動獲取網路系統商的WAP 設定值, 若無法正確獲取時,您可到上網設定中設定。設定完成後, 再次瀏覽時不需重新設定。

您的手機為您提供了五組連線設定值,您可以分別在這些設定組中儲 存所要的連線設定值。然後,您只需咎動所要的連線設定組即可使用相應 的連線設定值。

1 在瀏覽器畫面,按歐選擇上網設定進入設定上網瀏覽畫面。

2 在**設定上網瀏覽**畫面,顯示目前上網設定值,按亞選擇連線設定組。

■ 在編輯連線設定書面,按圖迎入 CSD 設定書面。

#### WAP 設定

- 首頁:儲存所要的首頁網址。
- IP 地址: 閘道的 IP 地址。
- **延逻時間:**可按①向左或向右調整自動斷線的時間。

#### CSD 連接設定

**撥號號碼**:輸入需要撥打的號碼。當手機連接WAP時,會自動撥打這個號碼。

- **用戶名:**登錄需要使用的用戶名。
- **密碼:**登錄相應的密碼。
- **撥接方式:**可按─向左或向右選擇撥接方式 ISDN 或 PSTN。

6 上 細

- - 在編輯連線設定書面,按△圖迎入 GPRS 設定書面。
    WAP 設定

首頁:儲存所要的首頁網址。

IP 地址: 閘道的 IP 地址。

## GPRS 連接設定

APN: GPRS 接入點的 24稱。

**用户名:**登錄需要使用的用户名。

**宮碼:** 登錄相應的密碼。

## 重新命名

6

灂

1 在設定上網瀏覽畫面,按臺選擇欲重新命名的設定。

2 按 迎入功能 選單, 選擇 重新命名。

3 接受確認並顯示編輯框, 在編輯框內輸入新的名稱, 接受儲存。

## 預設值

本功能可使手機WAP功能中的設定恢復為原廠設定。在**設定上網瀏覽** 畫面,按迎入功能選單,按①向上或向下選擇**預設值**,按⑨確認即 可。

## 註:

詳細設定請洽詢系統商。

50

# 連接 WAP 網站

## 6-2 連接 WAP 網站

## 6-2-1 **瀏覽**首頁

在**瀏覽器**畫面,按**圖連接首頁**進入首頁。

## 6-2-2 瀏覽 OKWAP 網站

击瀏覽器畫面,按圖連接 OKWAP 迎入 OKWAP 網站。

## 6-2-3 自由連接

利用**自由連接**功能,可輸入一個網址直接進行連接。

**査瀏覽**畫面,按迎入功能選單,按選擇**自由連接**,迎入網址輸入區域,輸入一個欲連接的網址,按受迎行連接。

## 6-3 使用我的最爱

## 6-3-1 迎入我的最愛列表

在瀏覽器畫面,按:圖選擇我的最愛, 道入我的最愛列表畫面。

**6** 上 網

使归我的最爱

## 6-3-2 新增

- 1 在我的最愛列表畫面,按迎入功能選單,按①向上或向下選擇新增, 按②迎入我的最愛編輯畫面。
- 2 請依照螢幕提示輸入24件及網址欄位的資料,按≥儲存新增的最愛,並 返回我的最愛列表畫面。
- 或在瀏覽畫面,按●● 進入功能選單,按①向上或向下選擇加到最愛, 輸入24桶後,按● 確認將目前所瀏覽的網頁加至我的最愛。

## 6-3-3 修改我的最愛

6

- 冊 1 在**我的最愛列表**畫面,按①向上或向下選擇欲修改的資料。
  - 2 按∞ 迎入功能選單,按①向上或向下選擇修改功能,按⊗ 迎入欲修改 的最愛編輯畫面。
  - 3 修改名欄位相關訊息,按圖書存。
  - 6-3-4 删除我的最爱
  - 古我的最愛列表畫面,按①向上或向下選擇欲刪除的最愛,按右鍵刪 除,然後按♥確認刪除。
  - 或**击我的最愛列表**畫面,按①向上或向下選擇欲刪除的最愛,按●●迎入 功能選單,按①向上或向下選擇**刪除**,按●/確認。

下載資料

### 6-3-5 連接我的最愛

- 或在瀏覽畫面,按●● 進入功能選單,按①向上或向下選擇我的最愛, 按● 確認進入我的最愛列表畫面。 按①向上或向下選擇欲連接的網站,按左鍵【連接】進入該網站。

## 6-4 歷史紀錄

可查看已登錄過的網址,並可連接歷史紀錄中的任一網址。

- 在**瀏覽器**畫面,按選擇**歷史紀錄**,進入**歷史記錄**列表畫面。
- 或在瀏覽畫面,按迎入功能選單,按①向上或向下選擇歷史記錄, 按
  按
  第
  第
  次
  股
  史記錄列表畫面。

6 ł 網

## 6-5 下載資料

可下載鈴聲和圖片。

- 在**瀏覽器**畫面,按選擇**下載專區**,進入下載專區。
- 或 正 潤 實 畫 面,按 迎 入 功 能 選 單,按 ① 向 上 或 向 下 選 擇 下 載 專 區, 按 ⑨ 迎 入 本 機 下 載 專 區。

## 6-6 重新整理

 西瀏覽畫面,按●●迎入功能選單,按○向上或向下選擇**重新整理**。按
 受
 更新目前頁面。

簡計凝決

## 6-7 簡計 義 送

## 6-8 清除緩衝記憶

清除記憶體中緩衝的記錄。

在瀏覽畫面,按 2000 孔 功 能 選單,按 20 向上或 向下 選擇**清除殺 圖記憶**,按 20 確 認 即 可 。

**6** 」 溯

## 7 行動助理

直接按數字鍵迎入**行動助理**的各功能選項,或移動游標①向上或 向下選擇一個功能選項,按左鍵【**選擇**】或按⊙迎入。

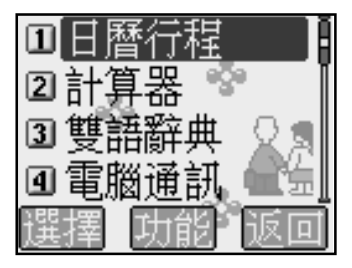

助理

日婚行程

## 7-1 日曆行程

**目層行程**可以使您快速、便捷地安排每日約會、會議日程、工作計劃 等各種事務。

在您安排每日行程之前,請先確認在**系統設定**中已設定今天的日期、 現在的時間及其顯示格式。這樣,出現在**日曆行程**中的月曆與所記錄的各 種事務活動才會準確顯示時間。(到期的行程將在**待機畫面**顯示。)

#### 註:

有關目前時間與日期的設定操作,請參照10-1-1 設定時間。

7-1-1 EI 期檢視

#### 月檢視

助理

- 1 進入目齡行程,顯示本月月檢視畫面。
- 2 按方向鍵: 選擇日期, 選中的日期以反自表示, 螢幕下方顯示該日對應 的陰曆日期。目前日期以空心推標出; 有行程安排的日期以粗監體顯 示。紀念資料所在日期以粗綠體表示。該日若有行程安排及紀念日資 料, 以粗紫色表示。
- 3 按左鍵【上月】或右鍵【下月】 可翻頁查看月曆。

#### EI檢視

- 1 在月檢視畫面,按方向鍵: 選擇日期,按 顯示 EI檢視列表。
- 2 按①向上或向下選擇欲查詢的行程,按④查閱。
- 3 按左鍵【前目】或按右鍵【次目】可查詢前一天或後一天的目檢視列 表。如當天無任何行程,則螢幕顯示空白的目檢視列表。

## FI暂行程

## 7-1-2 新增行程

1 老在**目檢視**畫面,按 @ D 並 選擇**新增行程**, 再按 @ 確認, 即可進入**行程**編輯畫面。

若在月檢視畫面,按方向鍵()選擇行程日期,按 @ 並選擇新增行程, 再按 @ 確認,即可進入行程編輯畫面。

- 2 分別設定日期、時間、開鈴方式、提前提醒及標題、預約電話及附註。
   可按①向上或向下選擇各欄位。
  - 击標題欄,按●●● 並選擇常用語, 再按 >> , 可顯示常用標題範例。按
    ①向上或向下選擇並按 >> 輪入。
  - 在**附註**欄欲插入- 空行時,按 並選擇 插行, 則按 即可。

助理

## **註:**

行程中,日期的有效輸入範圍為 "2001/01/01至 2050/12/31"。標題欄最多可輸入 32 個字元,附註欄最多可輸入 64 個字元。

#### 7-1-3 新增紀念日

可新增紀念日資料, 手機可建立 60 筆紀念日資料(出廠時預建) 14 筆)。在**月檢視**畫面, 按亚遊選擇**新增紀念日**, 再按⑨確認。

- 1 輸入時間。按左鍵【陰曆】可根據需要切換選擇陽曆或陰曆。
- 2 輸入標題,標題欄最多可輸入30 個字元。
- 3 移動游標至圖片欄位,按○選擇圖片,或按左鍵【選擇】並入圖片列表 選擇圖片。
- 4 按 哪 並 選擇 當存,按 一 確 認。

FI断行程

## 7-1-4" 今天" 檢視

查看當天的各項行程安排。在**月檢視**畫面,按碰選擇**今天**, 再按 即顯示 EI檢視列表。如當天無任何行程, 螢幕顯示空白的EI檢視列表。

#### 7-1-5 查詢行程

輸入關鍵字', 查尋在標題與附註欄中含有該關鍵字'的全部行程。

- 2 輸入關鍵室,按塗螢幕顯示符合條件的全部行程列表。
- 3 按①向上或向下選擇行程,按左鍵【內容】瀏覽。

## 7-1-6 查詢紀念日

7

助理

輸入關鍵字、查尋在標題欄中含有該關鍵字的全部紀念日。

- 2 輸入關鍵室,按②螢幕顯示符合條件的全部紀念目列表。
- 3 按①向上或向下選擇紀念日,按左鍵【內容】瀏覽。

## 7-1-7 行程總列表

列表顯示所記錄的全部行程。

- 1 在**月檢視**畫面按 ••••• ,按①向上或向下選擇**行程線列表**, 再按 ·>> 螢幕顯 示 已 記錄的 全部 行程。
- 2 按①向上或向下選擇行程標題,按左鍵【內容】瀏覽。
  - 按右鍵【下筆】,瀏覽下一筆行程記錄。按左鍵【上筆】,瀏覽上一 筆行程記錄。

58

## FI暂行程

## 7-1-8 紀念日總列表

列表顯示所記錄的主部紀念日資料,並可新增修改或刪除紀念日資 料。

- 1 在月檢視畫面按 , 移動游標選擇記念日線列表, 再按 , 可查看至 部紀念日資料。
- 2 按左鍵【內容】 可瀏覽紀念日內容。
- 3 按 ····· 後,移動游標可選擇以下功能編輯紀念日資料,並按 ··· 爾認。 新增:新增一筆紀念日資料,詳情講參考7-1-3新增紀念日。 修改:修改游標所在的紀念日資料。
  - **删除**:删除游標所在的紀念目資料,按@ 確認。

## 7-1-9 依陽曆/陰曆EI期查調

- 1 在**月檢視**畫面按 ●●●● 按 ① 向 上 或 向 下 選擇 陽曆 EI 期 查 詢 或 陰曆 EI 期 查 詢 , 則 按 ●
- 2 輸入欲查詢的陽曆或陰曆日期。
- 3 按 》顯示該目已安排的全部行程和紀念目資料。後續操作步驟請參考 7-1-1 EI**期檢視**。

## 7-1-10 設定開鈴提醒或預約電話

若您在一項行程中設定了**開鈴**提醒,則無論你是否開機,一到預設時間,本機會自動開鈴沙川提示。此時,打開手機翻蓋並按任意鍵可停止開鈴,或在合蓋狀態下長按機身側面的按鍵停止開鈴。同時,您還可設定一個**預約電話**號碼,當到了預設時間時,該電話號碼會自動顯示,以提示您 有待撥電話。按例可撥出該電話號碼。 助理

# EI 暂行程

- 1 在行程編輯畫面,按①向上或向下選擇鈴聲欄。按○向左或向右切換選 擇鈴聲、只有振動、振動+鈴聲及關, 啟動鬧鈴提醒及選擇鬧鈴方式。
- 2 移動游標至提前欄位,按<br/>
  一向左或向右選擇提前時間。
- 3 在標題欄位裡輸入行程標題。
- 4 按①向上或向下選擇預約電話欄。輸入電話號碼,或按左鍵【電話簿】 並按②自電話簿中選擇。
- 5 在附註欄欲插入一空行時,按@@D 並選擇插行, 則按②即可。
- 6 設定結束後,按…… 並選擇儲存,則按全確認。 或者,直接按>螢幕顯示是否儲存目前記錄?,按>確認儲存,或按右 鍵【取消】或///取消儲存。

## 7-1-11 修改行程

助

理

在**行程瀏覽**畫面,或在**日檢視**畫面,按並選擇修改,按參開始修改操作。具體步驟與輸入一項行程的操作相同,請參照7-1-2新增行程。

## 7-1-12 删除行程

- 1 在行程瀏覽畫面按 , 頁按 () 向上或向下選擇 删除。
  - 或在EI檢視、行程總列表畫面,按①向上或向下選擇行程,按●●● , 並按①向上或向下選擇刪除。
- 2 按《 確認刪除, 如按 《 或 右 鍵 【 取 消 】 則 取 消 刪 除。

簡易計算

## 7-2計算器

您可使用**計算器**進行十位數的簡易四則運算、一般函數運算與記憶 春運算。

### 7-2-1 簡易四則運算

在**計算器**畫面:

- 1 按數字鍵輸入數字;按應輸入小數點;按應做百分比(%)計算。
- 2 按方向键①可以對應輸入十、一、×、÷。
- 3 若欲更改目前輸入的數字,按@或右鍵【C/CE】-次。
- 4 當算式輸入完成以後,按②或左鍵【=】顯示運算結果。
- 5 芜欲重新輸入新的算式時,按右鍵【C/CE】清除上次運算結果後, 再輸入該運算式。

## 7-2-2 記憶儲存運算

您可使用如下按键进行記憶儲存運算:

击計算器畫面,按顯示複雜運算符號列表。按方向鍵①移動游標
 選擇並反自記憶儲存運算符號:

【M+】記憶累加運算。

【M-】 記憶累減運算。

【MR】顯示在記憶中的影計總和。

【MC】清除在記憶中的影計總和。

7

助理

ふ計

書
第
(64 × 3)+(27 ÷ 9)−(23 × 9) = ?

- 1 按相應數字鍵與○向左,輸入第一個算式64×3。
- 2 按@@ 後移動游標選擇【M+】 並按🖗。
- 3 頁按相應數字鏈與〇向右,,輸入第二個算式27÷9。
- 5 頁按相應數字鍵與○向左,輸入第三個算式23×9。
- 6 按 @ 7 ) 逊 按 ? 。
- 7 按 ······ 後移動游標選擇 【MR】,顯示 儲存 在記憶體中的運算結果。
- 8 按·· 後移動游標選擇【MC】,清除在記憶體中的原數值。

## 7-2-3 - 般函數運算

- 般函數運算中包括百分比(%)、開方( $\sqrt{}$ )、平方( $X^2$ )的運算。

#### **註**:

助理

百分比(%)與簡易四則運算符之間的結合規則如下:

a+b%=a+[a\*(b/100)], a-b%=a-[a\*(b/100)] a\*b%=a\*(b/100), a/b%=a/(b/100)

試計算 250+5%=?

- 1 按相應數字鍵 … 。
- 2 按①向上輸入+號。
- 3 按數字鍵55%。
- 4 按 @ 後移動游標 選擇 【%】,按 题 顯示 250\*(5/100)的運算結果 為 12.5。
- 5 頁接 顧示 250+250\*(5/100)的運算結果為 262.5。

じ高幹

## 7-3 9 語辭典

**雙語辭典**中包括**英漢**辭典與漢英辭典。按 哪切換漢英或英漢辭典。

## 7-3-1 輸入查詢

- 1 在 9 語辭典 查 詞 書 面 的 輸入 相 中 , 輸入 中 ウ 或 英 ウ 字 彙 。
  - 按左鍵可切換輸入法。
  - 按右鍵【清除】可刪除游標前的一個英立字刊或中立字。
- 2 按 顯示釋義。按 可向上或向下閱讀。

## **註**:

■ 在**英漢辭典**中輸入的英立字彙, 在查詢時不分大、小寫。如果該輸入字 彙與辭典中的字彙不相符時,將自動查詢與所輸入字彙在字刊排序上最 接近的那個字彙。

7 助理

■ 在漢文辭典中輸入的中立字彙與辭典中的字彙不相符時,可按右鍵 【清除】刪去輸入框中的字。

#### 7-3-2 順序查詢

按照辭典中字彙的排列順序前後次序查閱。有如下兩種查詢方式:

- 1 古鮮典查調畫面,按○向上或向下選擇字彙,按●查詢。按○可向上 或向下查詢。

り高幹ジ

## 7-3-3 以語文互査調

2 按方向鍵選擇您要查詢的不明字彙,使之反自顯示。

3 按例查閱釋義。

4 在字彙釋義畫面,可以以上方式逐層交互查調。

5 按@可逐層返回。

#### 7-3-4 語義辨析

击**夷漢**辭典中,老目前所查詢的英立字彙有相關的語義辨析時(包括同 義、**反義**與變化三類), 在螢幕最下行會提示【辨析】以供您進一步查看。

1 若某個字彙的辭義解釋畫面最下行提示【辨析】,按@@ 螢幕顯示辨析 選項。

- 2 選擇聖查閱的語義辨析項。
- 3 按 顯示 詳細內容。

7

助理

<sup>4</sup> 按 ② 返回。

電腦通訊

## 7-4 配腦涵計

击**能脑通讯**中,配合本手機所附的軟體,可實現電腦和手機間的資料
 同步、下載鈴聲、圖片等至電腦,並可將本手機充當數據機,實現電腦連線上網。

#### 7-4-1 電腦同步

配合本手機所附的電腦同步資料軟體i-Sync中的i-Sync设i-Organizer應、 用軟體,可使本手機與個人電腦之間進行資料同步操作,可同步儲存在 記簿中的資料。詳細的操作說明,請參照14-8 i-Organizer 没14-7 i-Sync的 操作說明。

#### 7-4-2 下載到手機

配合本手機所附的電腦同步資料軟體i-Sync中的i-Manager應用軟體, 您可把電腦上的JEPG圖片及鈴聲下載到本手機中。詳細的操作說明,請參 照14-6 i-Manager操作說明。

## 7-4-3」傳到電腦

配合本手機所附的本機電腦同步資料軟體i-Sync中的i-Manager應用軟體,您可把手機上圖片傳至電腦。詳細的操作說明,請參照14-6 i-Manager 操作說明。

## **註:**

- 電池電量過低時無法進行同步。
- 電腦通訊中請勿移除傳輸線的連接。

助理

過通訊

#### 7-4-4Modem 連接

透過本手機與電腦間建立的傳輸線連接,可將本手機充當無線 Modem 使用以實現 CSD 或 GPRS 數據傳輸。

#### **註**:

- 首次做數據傳輸時, 請先 在 電腦端 安裝 CSD/GPRS 數據機。
- 本功能需先向網路系統商申請開通,才可使用。

本 手 機 立 援 CSD 沙 GPRS 兩種 連 接 方 式 。 請將本 手 機 所 附 的 數 據 傳 輸 線 - 端 連 接 至 手 機 应 部 傳 輸 埠 , 5 / - 端 連 接 至 電 脳 的 USB 連 接 埠 。 並 確 認 手 機 連 接 至 電 脳 的 USB 埠 就 是 初 次 安 裝 數 據 機 時 連 線 接 入 的 USB 埠 , 這 樣 才 會 連 接 成 功 。

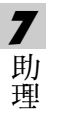

■ 在手機端

在**ff腦卻計選擇**畫面,按進入數據連接畫面。

■ 在電腦端

請至【開始】/【程式集】/【附勵應用程式】/【通訊】/【撥號網路】 中,點選已建立的CSD或GPRS的撥號設定進行撥號,即可開始傳輸數 據。

或至【開始】/【程式集】/【i-series-Modem Wizard】/【[i-series-Modem Wizard】中,點選已建立的CSD/GPRS連接進行撥號,即可開始傳輸數據。 電腦端安裝CSD/GPRS 數據機的具體操作請參照13 安裝數據機。

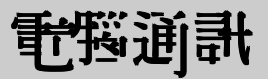

- 7-4-5 資料備份及恢復
- 在**電腦通訊選擇**畫面,按圖即可開始資料備份。電腦端將顯示備份手機資料的畫面。

| 資料講任  |               |             |   |
|-------|---------------|-------------|---|
|       | 王位將于國中<br>至中, | 的古田朝人資料書任王朝 | • |
| 電話用   |               |             |   |
| 10年7月 | 3             | 50          |   |
| 日間行程  | -             |             |   |
| ▶我的留庫 | 推计手续终端建建      |             |   |
| 下軟冒悚  |               |             |   |
| CMER  | _             | _           |   |
|       |               | (BABB)      |   |

■ 在**電腦通訊選擇**畫面,按
● 即可開始資料恢復。電腦端將顯示恢復手機資料的畫面。

| 7 |
|---|
| 助 |
| 理 |

| 資料保護   |                   |          | _ I I × |
|--------|-------------------|----------|---------|
|        | 正在装備份资料板<br>料到手续。 | 中恢建各種個人資 |         |
| 電話簿    |                   | ~        |         |
| 記事簿    | 间                 | č 👘      |         |
| 目間行程   |                   |          |         |
| ▶ 洗約回座 |                   |          |         |
| 下載音樂   | 恢進手機統的國際          |          |         |
| 自装音樂   |                   | -        | _       |
|        |                   | 一定出面     |         |
|        |                   |          |         |

## **註**:

您可以指定一個檔案作為資料備份及恢復的預設檔案,具體操作請參照 14-7-2 同步手機和**問脳間的資料**之 i-Backup 設定。
人二

7-5 命理人生

**命理人生**包含我的節律、我的身材、紅粉佳期及熱量計算等功能,也 能查**詞星座、血型**等資料。直接按數字鍵進入以上的各功能選項,或移動 游標①向上或向下選擇一個功能選項,按左鍵【**選擇**】或按**》**進入。

7-5-1 星座/穩曲

■ **見座解說**: 選擇相關星座後按 (※)或按左鍵 【選擇】 即可瀏覽。

■ **星座與生肖**: 選擇相關星座以及生肖後即可顯示相關特質。

7-5-2 血型 人生

可瀏覽不同血型的優點、缺點及特徵。

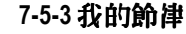

7

助理

根據出生4月日,並輸入當天日期,推算出在一段時間內的體力、智力和情緒狀況。同時, 手機會自動儲存您的生日, 以後進入此功能時無領 重新輸入。

1 按左鍵【除析】或【陽析】可切換選擇曆制。按數字鍵輸入當天日期。 移動游標至4日欄位,輸入您的4日。按②即可查看體力、情緒和智力 處於最高或最低的日期以及當日是否處於1升或下降期。

7-5-4 我的身材

分別輸入身高及體重,得出指數,提示您的身材是否在標準之內。也 可查看及刪除儲存的記錄。

輸入及儲存:

68

鍵【儲存】儲存目前記錄(可儲存 11筆 記錄),並進入記錄列表畫面。

查看記錄:

 击指數瀏覽畫面,按 ● 後選擇查看記錄(或 正輪 \ 畫面,按 ● 後選擇查 看記錄),則按 ● 確認,迎 \ 記錄列表畫面。按 ● 或 左鍵【內容】 查看游標所 正之記錄內容。若無記錄,螢素顯示 無記錄。

**删**除記錄:

庄記錄列表畫面,按右鍵【刪除】刪除游標所在的記錄,螢幕提示是否刪
 除,按⊙確認。按●● 後選擇刪除全部資料,按⊙,螢幕顯示刪除全部記
 錄?,按⊙確認刪除。

#### 7-5-5 紅粉佳期

## 7-5-6 熱量計算

計第一天內因從事目常活動或進行體育運動而消耗的熱量及吸收的食物熱量。按數字鍵直接進入目常活動、體育運動、食物及合計各功能項, 或移動游標選擇相關功能後,按左鍵【**選擇**】或按**》**進入。

- 在各功能項的輸入畫面,按左鍵【說明】查閱相關說明。按右鍵【清除】 清除游標前數字。若已得到相關數據,按右鍵【重說】可將該次輸入數 據不記入合計結果中。
- 1 在目常活動或體育運動功能項中,移動游標選擇某一目常活動或某一體 育運動,按
  道入輸入畫面。在體重和時間欄位輸入體重及活動時間, 再按
  即可得出該活動所消耗的熱量。

助理

影車簿

- 2 在食物功能項中,移動游標選擇某一食物,並按 迎 入輸入畫面。輸入所攝入的飲食量,則按 即可得出吸收該食物的熱量。
- 3 在合計功能項中,顯示你所輸入的各項活動及飲食所消耗與吸收的總 熱量。按右鍵【**重**設】,可歸案。

## 7-5-7 花語省情

選擇花卉 名稱後按②或按左鍵【選擇】即可瀏覽該花卉的含義。

#### 7-5-8 育石 物語

選擇寶石種類後按《或按左鍵【選擇】即可瀏覽該寶石的說明。

# 7-6 記事簿

7

助理

記事簿可供您記錄備忘記事。為便於您日後能快速地瀏覽與尋找,請 輸入標題。並入記事簿功能後,如果已儲存有備忘記事,則螢幕顯示記事 簿列表。如果尚未儲存任何備忘記事,螢幕將顯示空白列表。

# 7-6-1新增

- 1 在記事簿列表畫面,按em 並選擇新增,按 · 。
  - 或者, 在空白的列表畫面, 按左鍵【新增】。
- 2 輸入標題與附註內容。
  - 可按①向上或向下選擇各輸入欄。
  - 在**附註欄**, 若欲插入一空行, 可按 IIII 並擇插行 後按 III 。
- 3 按亚選擇畫行, 則按令儲存新增的記引。

或直接按②,螢幕提示**是否儲存目前記錄?**,按②確認儲存。如按②則 不儲存並返回記事簿列表畫面,如按右鍵【取消】取消儲存停留在原編 輯畫面。

# 影車簿

# 7-6-2 査調

- 1 在記事簿列表畫面,提供您兩種查詢方式:
  - ■順序查詢: 按①向上或向下查詢順序排列的備忘記事。
  - 關鍵子 查詢: 按 並選擇 查詢, 則按 ②, 輸入您欲尋找的關鍵子 並按 ② 開始檢索。找到的備忘記錄將顯示 在記事 第 列表 書面。
- 2 按①向上或向下選擇,再按②或按左鍵【內容】可閱讀具體內容。

# 7-6-3 修改

- 1 在記事簿列表書面按①向上或向下使欲修改的記事反目,或進入該記事的瀏覽畫面。
- 3 按 哪 並 選擇 當行, 再按 🖗 儲存 修改好的 備忘 記 事。

## 7-6-4 删除

軍爭刪除:

- 在記事簿列表畫面,按①向上或向下使欲删除的備忘標題反白,按右鍵 【刪除】並按②,可刪除當前選中的一則記事。
- 或者, 在**記錄簿 瀏覽**畫面, 按 並 選擇**刪除**, 則按 ⑨ 確 認。

#### **全部刪除**:

在記事為例表畫面按 ●●● 並選擇 删除全部 資料, 再按 ⑧ , 螢幕顯示 删除全部 記錄?, 按 ⑨ 確認。如按 ⑧ 或按右鍵 【 取消】 取消 删除。

助理

# 

#### 7-7世界時鐘

世界時鐘顯示本地城市及時間與某一個世界城市及時間的對照。按 移動游標,螢幕下方顯示游標所在世界城市(提供二十六個主要城市)的 名稱、目期及時間。螢幕右上角顯示本地時間。

#### 7-7-1 設定本地城市

在世界時鐘畫面,按@@@後選擇變更本地城市,按@顯示城市列表:

- - 按左鍵【上筆】或右鍵【下筆】可查看上一個或下一個城市的相關資 計。
- 2 按①向上或向下選擇城市名。亦可輸入欲查詢城市名的第一個英立字 时, 再按①向上或向下選擇城市名。
- 3 移動游標選擇某一主要城市作為本地城市,則按@確認。

#### 7-7-2 檢視世界城市

世界時鐘會以本地城市與本地時間為基準,您可根據需要,查詢世界 各地城市的日期與時間。在世界時鐘畫面,按後選擇檢視世界城市, 顯示城市列表。

1 寥照**設定本地城市**之步驟1和2 選擇城市名。

2 按🔊,即可顯示該城市的日期及時間。

#### 7-7-3 設定時間

 **由 世 界時鐘**畫面,按 後選擇**設 定時間**,按 ⊙ 迎 入時間設 定畫面,
 可根據需要設 定時間。詳情請參考 10-1-1 設 定 顯示 語言/時間 之時間設 定。

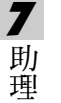

72

族杰拉

# 7-8 聞 率 換算

**邰 率換算**提供十八種幣種與兩種自定義貨幣之間的相互換算,並且可 按照實際使用時的匯率浮動情況,供您自行輸入匯率進行換算。

#### 7-8-1 選擇幣種

- 1 在**邰 率 換 算** 畫 面 , 按 ① 向 上 或 向 下 選 擇 一 個 貨 幣 欄 位 。
- 2 按 つ向左或向右可 選擇欲換算的貨幣。
  - 或按左鍵【貨幣】, 再按①向上或向下選擇您所需的貨幣單位, 再按
     確認。

#### 7-8-2 設定解率

- 1 在**邰率换算**畫面,按①向上或向下選擇一個貨幣欄位。
- 2 按右鍵【圖學】 道入圖學說定書面。
- 3 按①向上或向下至輸入欄,輸入目前的匯率。

## **註**:

- 其它-- 與其它二 為內認的貨幣 2.稱,不能更改。
- 在**间 率**說定書面,若變更基準貨幣,螢幕出現是否修改基準貨幣?。按 ● 確認以修改。若欲變更目的貨幣,請參照選擇幣種之步驟2。
- 基準 貨幣 是所有貨幣之間 迎行換算的一個關係 紐帶。

助

理

# 麗莽換算

例:有三種貨幣為美金、人民幣與新臺幣,若設置美金為基準貨幣,則它 們間匯率比值分別如下:

美金: 人民幣 = 1:8.2773

美金:新臺幣 = 1:34.5500

則可換算出人民幣與新臺幣間的匯率比值如下:

人民幣:新台幣= 8.2773:34.5500=1:4.1741

#### 註:

因**御 李 變動頻繁**, 以上 範 例 僅 供 寥 考。 實際 **御 李 請** 寥 照 當 日 銀 行 提 供 之 計 息。

#### 助 理 7-

7

### 7-8-3 換算操作

當您選妥所需進行換算的貨幣,並設定了相應的匯率以後,可以開始 進行換算操作。

- 1 在**邰 率換算**畫面,按①向上或向下選擇任一個輸入框。
- 2 按數字鍵輸入金額數。按右鍵【**清除**】可向前清除一位數字。
- 3 按《或左鍵【換算】顯示換算結果。
- 4 清除上次運算結果以準備重新輸入,可有如下三種操作方法。
  - 按①向上或向下清除運算結果。
  - ■按創清除運算結果。
  - 按右鍵【清除】運算結果。

# 8 音樂圖庫

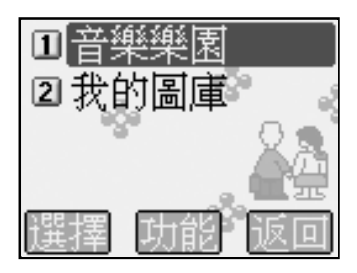

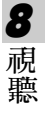

**毫**樂樂園

#### 8-1 音樂樂園

音樂樂園包括內置 30 首和預下載 30 首和約勞聲,並可目行下載 35 首和約勞聲,還可目行編輯 5 首樂由。(實際可下載的和約勞聲數目需 視手機資料的佔用情況而定)。欲選擇並進入**音樂欣賞、歌曲下載、我的最** 愛及**勞聲編輯**功能,請直接按數字键或移動游標選擇相關功能後,按左鍵 【**選擇**】進入。

#### 8-1-1 音樂欣賞

在音樂樂園功能選擇畫面,按圖道入**音樂欣賞**功能。

按左鍵【最愛】可將目前樂曲訳為最愛,並儲存至我的最愛列表中。 按右鍵【停止】/【播訪】可切換播放或停止。

**註**:

1 在音樂欣賞畫面,按機身側鍵回調整音量大小。

- 2 部分和結音樂具有振動或彩燈效果。在音樂欣賞畫面,按mm可選擇 如下功能:
  - 按可切換彩燈功能的開啟與闢閉。
  - 按5000 可切換振動功能的開啟與關閉。
  - 按 边 回 待 機 畫 面。
- 3 預下載的和約券
  前方
  3 預下載的和約券
  前方
  前方
  前方
  前方
  前方
  前方
  前方
  前方
  前方
  前方
  前方
  前方
  前方
  前方
  前方
  前方
  前方
  前方
  前方
  前方
  前方
  前方
  前方
  前方
  前方
  前方
  前方
  前方
  前方
  前方
  前方
  前方
  前方
  前方
  前方
  前方
  前方
  前方
  前方
  前方
  前方
  前方
  前方
  前方
  前方
  前方
  前方
  前方
  前方
  前方
  前方
  前方
  前方
  前方
  前方
  前方
  前方
  前方
  前方
  前方
  前方
  前方
  前方
  前方
  前方
  前方
  前方
  前方
  前方
  前方
  前方
  前方
  前方
  前方
  前方
  前方
  前方
  前方
  前方
  前方
  前方
  前方
  前方
  前方
  前方
  前方
  前方
  前方
  前方
  前方
  前方
  前方
  前方
  前方
  前方
  前方
  前方
  前方
  前方
  前方
  前方
  前方
  前方
  前方
  前方
  前方
  前方
  前方
  前方
  前方
  前方
  前方
  前方
  前方
  前方
  前方
  前方
  前方
  前方
  前方
  前方
  前方
  前方
  前方
  前方
  前方
  前方
  前方
  前方
  前方
  前方
  前方
  前方
  前方
  前方
  前方
  前方
  前方
  前方
  前方
  前方
  前方
  前方
  前方
  前方
  前方
  前方
  前方
  前方
  前方
  前方
  前方
  前方
  前方
  前方
  前方
  前方
  前方
  前方
  前方
  前方
  前方
  前方
  前方
  前方
  前方
  前方
  前方
  前方
  前方
  前方
  前方
  前方
  前方
  前方
  前方
  前方
  前方
  前方
  前方
  前方
  前方
  前方
  前方
  前方
  前方
  前方
  前方
  前方
  前方
  前方
  前方
  前方
  前方
  前方
  前方
  前方
  前方
  前方
  前方
  <

#### 8-1-2 歌曲下載

在音樂樂園功能選擇畫面,按

按①選擇**配脳下載**或 WAP**下載**,按②或左鍵【**選擇**】開始下載。可儲存 35 首樂曲。

**電腦下載**: 您可執行手機所附的電腦同步資料軟體,將電腦中的鈴 聲、樂曲下載到手機中。

WAP **入載**:透過 GPRS 或 CSD 連結網路後,經由瀏覽器下載和約券聲。 76

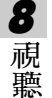

# 新聲編輯

# 8-1-3 我的最愛

可循環播放被設為最愛的樂曲。 在音樂樂園功能選擇畫面, 按 39 迎入我的 最愛功能。

**註**:

我的最愛中所儘存是您在音樂欣賞內標示為最愛的樂曲。

#### 8-1-4 鈴聲編輯

- 1 按左鍵【新增】,進入鈴聲編輯畫面。
- 2 若已儲存過樂曲,按右鍵【夏名】可對游標所在的樂曲重新命名。
- 3 在樂曲編輯畫面,按左鍵【樂器】顯示樂器列表。按①向上或向下選擇所 需,並按②確認。螢幕上即會顯示您所選擇的樂器。 在鈴聲編輯畫面,按@@@可選擇如下功能:
  - 按 可 播 放 所 編 樂 由 。
  - 按5330可輸入樂曲名, 儲存所編樂曲, 按59確認。
  - 按 可將所編輯的鈴聲傳送到相容的手機。
  - 按 3 迎 入 調整播 於 速 良 畫 面 , 分 別 為 **慢 速 、 中 速 、 快 速** 。
  - 按刪除所編的全部音符。
  - 按669 可查看鈴聲編輯的貝體方法。
  - 按返回**待機畫面**。

在鈴聲編輯列表畫面,按@PD 選擇如下功能:

- 按播放目前所編輯的樂曲。
- 按圖刪除鈴聲編輯列表中全部樂曲。

8 視 聽

我的圍陣

4 編曲規則

直接輸入英立字刊 c, d, e, f, g, a, b, 分別表示音符 Do, Re, Mi, Fa, Sol, La, Si;輸入[\*][+][-][#]分別代表休止符、高八度、低八度及升記號;數字鍵 1-9 及 0 表示音符長度。音與音之間須用空格隔開。

| <b></b> 註:           |              |       |       |       |     |       |       |      |     |  |
|----------------------|--------------|-------|-------|-------|-----|-------|-------|------|-----|--|
| ■ 輸入的英立字母大小寫都可識別。    |              |       |       |       |     |       |       |      |     |  |
| ■ 其他各型號產品樂曲也能自動轉化識別。 |              |       |       |       |     |       |       |      |     |  |
| 5 音符按鍵說明             |              |       |       |       |     |       |       |      |     |  |
| 意義                   | Do           | Re    | Mi    | Fa    | Sol | La    | Si    | 休止符  | 升記號 |  |
| 符號                   | С            | D     | Е     | F     | G   | Α     | В     | *    | #   |  |
| 按鍵                   | 2 ABC 2 ##98 | 3 def | 3 aff | 3 def |     | 2 ABC | 2 ABC | **•• | #ut |  |

# 8-2 我的圖庫

8

視聽

**我的圖庫**內置 5 幅系統圖片和預下載 28 幅個人圖片,並可下載 32 幅 圖片。(實際可下載的圖片數目需視手機資料的佔則情況而定)。可直接按 相應數字鍵違入**桌和設定、系統圖庫、個人圖庫**及圖片下載功能,移動游 標選擇相關功能後,按左鍵【**選擇**】 道入。

#### 8-2-1 桌 布 設 定

在**我的圖庫**功能選擇畫面,按**變**道入**桌和設定**功能。本功能可自定 手機的待機桌布。

- 1 按①向上或向下選擇圖片,按左鍵【瀏覽】或按《瀏覽圖片。
- 2 按 哪 並按 噻 可 選擇 自動 瀏覽。 可 瀏覽 儲存 在 桌 布 表 定 中 的 所 有 圖 片 。
  - 按3000 可選擇設為桌布,待機桌布即顯示所選圖片。
  - 按靈可選擇恢復出腧桌和,恢復預設的桌布。
  - 按 mm, 再按 物 可 返 回 待 機 畫 面。

#### 8-2-2 系統圖庫

 **击我的圖庫**功能選擇畫面,按圖道入系統圖庫功能。本功能可瀏覽
 系統圖庫中的圖片並將其設定為手機的待機桌和。

1 按①向上或向下選擇圖片,按左鍵【瀏覽】或按④進入圖片瀏覽畫面。

■ 按左鍵可瀏覽上 - 張圖片,按右鍵可瀏覽下 - 張圖片。

- 2 按 哪 並按 哪 可 選擇 自動 瀏覽 。 可 瀏覽 儲存 在 系統 圖庫 中 的 所 有 圖片 。

  - 按:圖可選擇恢復出腧桌和,恢復預設的桌布。
  - 按 , 再按 , 到 按 , 到 边 回 待 機 書 面。

#### 8-2-3 個人圖庫

本功能可連接數位相機接收相片,將所拍攝的相片以 JPG \\\\\ 件形式 儲 存 正 個 人圖 庫 資料 水 中。使 用 前, 請 \\\ 依 照 數 位 相 機 之 使 用 說 明 將 手 機 和 數 位 相 機 連 接 妥 當, 亦 打 開 數 位 相 機 開 關。( 爲 配 合 本 手 機 螢 幕, 建 識 相 機 橫 拿 拍 照 灯 取 得 最 佳 影 像 效 果 。)

#### 與數位相機連接

- 1 在我的圖庫功能選擇畫面,按圖通入個人圖庫功能。按圖圖示功能 選單,按圖選擇連接相機。
- 2 若連接成功, 螢素顯示共有 n 張相片。
  - 若未連接成功,螢幕顯示連接失敗。
- 3 螢幕顯示相片列表畫面。移動游標使欲選擇的相片序號反目,按
  瀏覽該相片。
  - 按 📟 , 則按 📽 可將相片 儲存至 手機。
  - 按 💷 , 再按 3 碼 可水平 翻轉該相片。
  - 按 ••••• , 再按 ③ 可 垂 直 翻 轉 該 相 片 。

8

視聽

ぼく層

# **퉬片下**載

- 按 , 再按 , 到 按 , 到 方 新 連 接 相機。
- 按mm, 則按55% 可返回**待機畫面**。
- - 按左鍵【瀏覽】, 並按 @ 確認, 瀏覽游標所在的圖片。
  - 按右鍵【**刪除**】, 並按<<br />
     確認, 刪除游標所在的圖片。
  - 按 顯示功能選單,可提供下列功能:

按可連接相機。

按圖可對游標所在的圖片重新命名。

按靈可自動瀏覽個人圖庫中的所有圖片。

按题待機桌布即顯示所選圖片。

按恢復出廠桌布。

按刪除個人圖庫中的全部圖片。

按可直接返回**待機畫面**。

# 8-2-4 圖片下載

移動游標選擇電腦下載或 WAP 下載,按②或左鍵【**選擇**】開始下載。 下載之圖片儲存至個人圖庫。

**電腦下載**: 您可執行本機所附帶的電腦同步資料軟體,將電腦中的圖 片下載至手機。

**註**:

8

視聽

相關操作請參考 14-6 i-Manager。

WAP 下載:透過 GPRS 或 CSD 連結網路後,經白瀏覽器下載圖片。

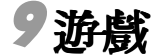

老欲選擇並進入**遊戲**的各遊戲選項,則可按數字鍵直接進入,或 移動游標選擇任-遊戲選項後,按左鍵【**選擇**】或按◎進入。

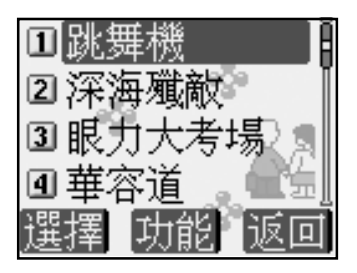

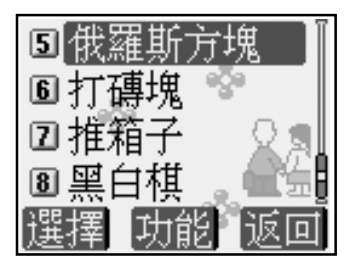

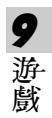

# 音が設定

# 

在各遊戲功能選擇畫面,按①向上或向下選擇**音效設定**,按左鍵【**選** 擇】或⑨進入音效設定畫面。

按①向上或向下選擇**音办**或**調整音』**,按①向左或向右切換音效開關 或**調整**音量大小。

# 9-2 查看排行榜

在各遊戲功能選擇畫面,按①向上或向下選擇**排行榜**,按左鍵【**選** 擇】或 ②可查看排行榜計息。

# 9-3 查看遊戲說明

在各遊戲功能選擇畫面,按①向上或向下選擇**遊戲說明**,按左鍵【**選** 擇】或 ②可查看遊戲說明。

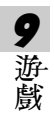

# 10 系統設定

 **击侍楼**畫面按, 則按, 或者按方向鍵①選擇 後, 按⊙ 迎入采統設定。在該功能畫面, 可按相應數字鍵直接迎入**手機設定、 計息設定、網路/安全、手機資料**相應功能。也可移動游標選擇相 關功能後, 按左鍵【**選擇**】或按⊙迎入。

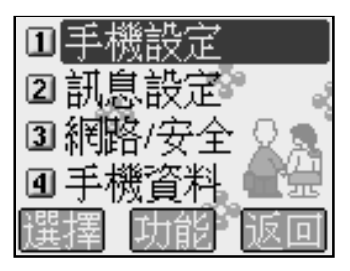

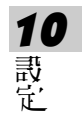

ゴ楼割を

## 10-1 手機設定

包括**語言/時間, 鈴聲/彩燈, 螢幕/鍵閉及通話設定**。直接按數字 鍵進入或移動游標選擇所需後, 按左鍵【**選擇**】或按 ②進入各項功能。

#### 10-1-1 設定顯示語言/時間/ 開鈴

可按數字鍵直接進入**語言、時間**或**鬧鈴**設定,或移動游標選擇相關功 能後,按左鍵【**選擇**】或按€進入。

**語言說定**:此功能可更改顯示計息的語言及可進行輸入法設定。

- 1 語言選擇設定: 本機設定為三種(英語、繁體中心及簡體中心)選擇,當您選擇其中一 種語言,以後所有螢幕提示和說明都將以您所選擇的語言顯示。移動游 標選擇所需,按左鍵【選擇】,則按>確認。
- 2 輸入法設定:

10

設定

游標移至繁體中立或簡體中立時,按右鍵【輸入法】,繁體中立包括 注音、拼音、爲東或爭動; 簡體中立包括拼音、爲東、爭動及爭畫。移 動游標選擇相關輸入法,按左鍵【選擇】選擇或取消該輸入法。

**註**:

- 輸入法至 少應保留一種。
- 手機設定為英語顯示時,除辭典外不提供中心輸入。

ゴ楼設定

時間設定:您可根據需要設定日期格式及時制,輸入目前時間和日期。

1 日期格式: 有三種選擇, 按<br/>
一向左或向右切換選擇4/月/日、

日/月/4或月/日/4。

- 2 時制:按一向左或向右選擇12或24時制。
- 3 日期:按數字鍵輸入目前日期。
- 4 時間:按數字鍵輸↓目前時間。若您選擇時制為12小時,可按左鍵辺換 【AM】或【PM】。
- 5 日光節約時間:將游標移至日光節約時間欄位並按左鍵【**選擇**】,選 取日光節約時間。
- 開鈴設定: 可設定四組閣鈴。設定完成後,無論您是否打開手機,一到 預設時間,本機會自動開鈴心川提示。此時,打開手機翻蓋 並任意建可停止開鈴,或在合蓋狀態長按機身側面的按鍵停 止開鈴。
- 1 直接按數字键選擇開鈴一、開鈴二、開鈴三或開鈴四或按①向上或向下 選擇所需,則按左鍵【選擇】並入開鈴設定。

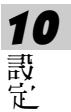

- 2 按數字鍵輸入 鬧鈴時間。 若 約 12 時制,按左鍵則換 AM 或 PM。
- 3 按⊖切換選擇響鈴方式:關、鈴聲、只有振動及振動+鈴聲。
- 4 移動游標至鈴聲,按○選擇音樂鈴聲,此時可按機身左側按鍵增強或減 低音量;或按左鍵【選擇】後,移動游標選擇鈴聲,並按◎確認。
- 5 設定休息日:將游標移至**不開鈴日,**按左鍵【**選擇**】,移動游標選擇不 開鈴日,選中的日期為不開鈴的休息日。
- 6 按《 儲存 開鈴 設定, 並回到 開鈴 選擇 書面。

# ゴ楼歌定

10-1-2 鈴聲/彩燈設定

按數字鍵進入**鈴聲設定**及彩燈設定,或移動游標選擇相關功能後,按 左鍵【**選擇**】或按 》進入。

**鈴聲**說 定:提供當前鈴聲模式、來 電鈴聲、 簡訊提示 聲 設 定。

- 移動游標至 目前模式,按<br/>
  一向左或向右切換選擇- 般模式、安静模式、<br/>
  會議模式<br/>
  以戶外模式。
- 按<sup>®</sup>迎入**來 能给聲**設定畫面,提供系統鈴聲、分組鈴聲設定及啓動使 用分組鈴聲設定。

**系統鈴聲**設定:按圖進入該功能,可設定手機的**鈴聲選擇、鈴聲音** 

# **彭、來電提醒及來電響鈴方式。**

- 1 移動游標至鈴聲選擇,按左鍵【選擇】或按○向左或向右切換選擇鈴 聲音樂。
- 2 游標移至鈴聲音量,按一向左或向右減弱或增加音量。
- 3 將游標移至來電提醒,九計您選擇手機如问通知您有來電。按○向左 或向右切換選擇只有鈴聲、只有振動、先振動後鈴聲、振動+鈴聲及 魚。
- 4 在來電響鈴方式欄位,按⊖向左或向右選擇**」常**或漸強。
- **分組鈴聲**設定:按逍入該功能,可將電話簿的類別配以相應的鈴 聲、音量、來電提醒及來電響鈴方式。
- 1 將游標移至分組選擇,按○向左或向右切換選擇普通、SIM、VIP、 商務、朋友、家庭類別。
- 2 **鈴聲選擇**等相關操作請參考系統鈴聲設定。

使用分組鈴聲:按左鍵【選擇】 選取啟動分組鈴聲功能。

■ 按339 〕入**偷計提示聲**設定畫面,可設定**聲音選擇及提示方式。** 

10

ゴ楼設定

- 1 移動游標至鈴聲選擇,按⊖向左或向左切換選擇提示聲。
- 2 將游標移至提示方式,九許您選擇簡計提示方式。按○向左或向右切 換選擇只有聲音、只有振動、聲音+振動及關。

### 彩燈設定:

透過設定手機上的LED彩燈的變化及閃爍方式,來表示手機處於某種 狀態。本功能提供**來電彩燈**及**彩燈選擇**的設定,按數字鍵直接進入各項設 定,或移動游標選擇各項設定後,按左鍵【**選擇**】或按②進入。

- 水電彩燈:當有水電時,可根據所設定的彩燈額色直接判斷該水電的 類別。水電號碼若沒有在電話簿中分類儲存過,彩燈以七色 快問顯示。移動游標選擇相關類別,按②啟動該類別設 定,按⊙向左或向右切換選擇顏色及快問或慢閃。
- 彩燈選擇: 彩燈顯示橙包慢閃表示手機處於漫遊狀態。低電壓指示為 紅 慢閃。移動游標選擇**乳件指示、漫遊指示** 及低電壓指 示, 按左鍵【**選擇**】。

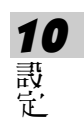

ゴ楼設定

10-1-3 螢幕 / 鍵盤設定

按相應數字鍵進入**大螢幕設定、小螢幕設定、按鍵聲設定及方向鍵設** 定功能。也可移動游標選擇相關功能後,按左鍵【**選擇**】進入相關功能。

#### 大螢幕設定:

包含**待楼畫面、桌布. 設定**及**螢菜, 調整**. 設定功能。按相應數字鍵, 到進入 以上功能。也可移動游標選擇相關功能後,按左鍵【**選擇**】進入。

- 待機畫面:自由選擇待機畫面中是否顯示漫遊網路、本地網路、目期時間和功能建。按左鍵【選擇】選取相關語定。
- 桌布設定: 詳見**音樂圖庫**中的 8-2-1 桌布設定。
- 螢幕調整:提供包系(二組)、對比度及背光調整,按○向左或向右, 根據需要調整。背光時間設定,按○向左或向右選擇10, 15、20、25或30秒。

#### 小螢幕設定:

移動游標選擇**精簡模式、完整模式**或**模擬時鐘**,按左鍵【**選擇**】後, 並按**》**確認。

#### 按鍵聲設定

按一切換選擇低音、正常、高音和關。

#### 方向鍵觀定

可修改待機畫面方向鍵的初始設定。移動游標選擇四個(1下左右) 方向鍵,按一向左或向右根據需要選擇相關功能設定。或按左鍵【**選擇**】 進入功能選項列表,移動游標選擇相關功能設定,並按一確認。

10

ゴ楼表定

# 10-1-4 通話設定

您可在此功能中設定開啟**接通提示聲、通話時間提示、任意鍵接聽、** 翻畫自動接聽和**月楼自動接聽**設定。移動游標選擇並按左鍵【**選擇**】 選取 相關設定。

## **註**:

赴通話時間提示欄位,移動游標至秒,出現方格後,按數字鍵輸入通話提示的時間。按
 「確認。

# 10-2 計息設定

按相應數字鍵進入**設定簡訊**和**設定小區廣播**相應功能。也可移動游標 選擇相關設定後,按左鍵【**選擇**】進入。詳細設定請參考 5-4 **計息設定**。

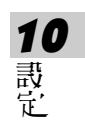

# 10-3 網路/安全

按數字鍵直接進入網路服務, 密碼設定或水 記》構, 或移動游標選擇 相關功能後, 按左鍵【選擇】 或按 ② 進入。

#### 10-3-1 網路服務設定

 **赴新路服務**功能畫面,按數字鍵進入**來 記轉移、通話限制、固定撥號** 及新路設定功能;也可移動游標選擇相關設定,按左鍵【選擇】進入。

#### 設定水電轉移

若手機無法撥入或您不想接聽來電,可透過**來電轉移**服務將撥入的電 話轉移至指定的電話號碼上。服務申請後,您可以在以下幾種情況下轉 接:

- 所有通話來電 轉接所有來電
- 忙線時 手機佔線時轉接來 能
- 無應答時 無人接聽時轉接來電
- 出服務區時 無網路服務或關機時轉接來 能
- 1 按①向上或向下移動游標,按左鍵【選擇】選擇所需之設定。
- 2 移動游標選擇**卧動服務、關閉服務**或**查 調狀態**功能,按左鍵【選擇】 〕 入相應功能。
  - 斟動服務: 螢幕顯示轉移至,輸入您所指定的電話號碼,或按左
     鍵【電話簿】 選取電話簿中已設定的號碼。按② 確認。
  - 關閉服務: 取消已設定的轉移號碼。
  - 查詢狀態: 查看目前轉移狀態。

10

## 設定通話限制

**通話限制**為一項網路服務,可以選擇性地限制撥出及撥入電話。如果 您需到改通話限制的設定,請與您的網路系統商連絡以取得密碼及開通此 項服務。您可以選擇以下其中一種通話限制:

- **禁止撥出電話**: 禁止撥出任何電話。

- **禁接所有來電** 禁止接聽所有來電。

- 1 按①向上或向下移動游標,按左鍵【選擇】所需通訊限制。
- 2 相關步驟請參考**設定來 範轉移**之步驟2。
- 3 啟動或關閉服務時,螢幕會提示輸入網路密碼,輸入相應密碼後,按 確認。

### 設定固定機號

如果 SIM 卡立援固定撥號,您可以將撥出的電話限制 走指定的電話號 碼。按左鍵【選擇】 啟動固定撥號,需要輸入您的 PIN2 碼。

#### **註**:

- 手機固定號碼設置的數量取決於 SIM 卡的類型。
- 當固定撥號設定為開時,九計撥打某些網路中的緊急電話號碼。

10

## 網路設定

本功能提供**自動選網,網路訊息**及**通話選項**功能。按相應數字鍵通 入;也可移動游標選擇相關設定後,按左鍵【**選擇**】通入。

■ 自動選網:

按左鍵【選擇】 選取自動選網, 手機將會自動選定網路。

■ 網路訊息:

「機必領登記在可用的網路」才能撥出與接軌通話。此功能可以讓您 選擇網路。按①向上或向下選擇網路,並按左鍵【選擇】可以手動選擇所 要的網路,手機將會嘗試登入選定的網路。

若所選用的網路目前不支援時,將顯示!服務現在不可用。

可啟動**語中插接**和**隐藏本機號碼**功能。移動游標選擇相關功能,並按 左鍵【**選擇**】。

話中插接: 為網路服務,須申請後才能使用誘項服務。 各動此網路服務 後,網路將會在您通話時通知您有新的來電。

隐藏本機號碼:此功能允許撥出時隠藏您的手機號碼。 在某些區域設定此 功能時,可能會無法撥打電話。

10

#### 10-3-2 密碼設定

密碼設定斟動手機密碼、開機 PIN 碼及個人資料保護、可修改手機密碼、 PIN 碼及 PIN2 碼。

- 手機密碼: 斟動開機手機密碼可保護手機被他人擅自使用。 古**刪除全部資** 料及恢復原廠設定中都需要輸入手機密碼以保護資料被擅改。 原廠預款為1234。
- PIN 碼: 手機在每次開機時會要求輸入 PIN 碼來保護您的 SIM 卡。

PIN2 碼: 月於網路某些特定功能的認證,如計費或固定機號等。

- 個人資料保護: 可保護電話簿、通話記錄(通話時間除外)、簡計管理中 收件匣、寄件匣及用戶自該、 EI 曆行程、記事簿、我的 圖庫中的桌布語壹 次 個人圖庫中的個人資料。
- 1 移動游標至 手機密碼、開機 PIN 碼或 個人資料 保護, 按左鏈【選擇】。 根據螢幕提示, 輸入相關手機密碼或 SIM 卡的 PIN 碼, 並按 @ 確認正確 後, 啟動密碼保護。
- 2 移動游標選擇修改手機密碼、修改 PIN 碼或修改 PIN2 碼設定,按 它後, 輸入 基 密碼 及 新密碼,按 它 確認。

# **10** 設定

#### 註:

修改 PIN 碼時, 領先 啟動開機 PIN 碼。

## 10-3-3 水 配警衛設定

誹情請見4-4 水 **託警衛**。

93

ヨ楼資料

## 10-4 手機資料

按相應數字鍵可進入**手機訊息、資料訊息、資料重整**及**原廠設定**相應 功能。也可移動游標選擇相關功能,按左鍵【**選擇**】進入。

#### 10-4-1 手機訊息

顯示本機號碼、IMEI編號。按左鍵【修改】可輸入或修改本機號碼。 也可在待機狀態下長按@>顯示本機號碼。

#### 10-4-2 資料訊息

提供查詢行程、記事簿、簡計、電話簿、個人圖庫、個人鈴聲及待機 圖片中已儲存的資料計息狀況,並可刪除這些功能中的資料。選擇欲刪除 的項目,按右鍵【**刪除**】,並按②即可刪除游標所在位置的資料。

#### 10-4-3 資料重整

可對手機的儲存資料區進行整理。

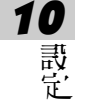

#### 10-4-4 原廠設定

按數字鍵直接進入恢復原廠設定、原廠序號或刪除全部資料功能;或 移動游標選擇相關功能後,按左鍵【**選擇**】進入。

- ■恢復原廠設定:需要輸入手機密碼,並按
   確認。
- 原廠序號: 顯示原廠序號。
- 刪除主部資料: 螢幕顯示是否刪除?,按>確認,輸入手機密碼後,則 按>確認。

# 11 STK 加值服務

在您使用包含有 STK 加值服務的 SIM 卡時,可使用本功能 系統業 者所提供的各項服務。

古**待機畫面按** → 則按 ∞ , 可者按方向 建 → 選擇 

按 

系統業者所提供的各項服務。後續操作 步驟 書依照系統
業者所提供的 STK 加值服務的操作 說明。

STK 加值服務

# 12 輸入法

本機提供2種英文輸入法,5種中文輸入法及數字、 特殊符號 輸入。英文輸入有傳統型和智慧型輸入法可供選擇。輸入中文可 選擇注音、拼音、廣東拼音、筆數或筆畫輸入,並提供聯想字庫 選擇。

有關中文輸入法的選擇請參照 10-1 設定顯示語言。

# 註:

在文字輸入畫面,按右鍵【**清除**】可刪除游標前一個字。 在文字輸入畫面,按機身側鍵可切換輸入法。

12 輸入法

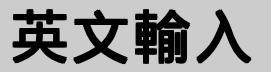

# 12-1 英文輸入

#### 12-1-1 傳統英文輸入法

- 1 反覆按左鍵直至螢幕左下角顯示 abc。
- 2 按相應數字鍵(~),螢幕下方顯示各個數字鍵所對應的英文字 母及數字,按該鍵使欲輸入的英文字母反白,可將其輸入到編輯區。 按ŵ鍵可切換輸入大小寫。 abc 表示輸入小寫英文, ABC 表示輸 入大寫英文。

例:以傳統英文輸入法輸入 cool。 操作步驟:

- 1 反覆按左鍵直至螢幕左下角顯示 abc。
- 2 按3次輸入c;
- 3 按e 3次輸入o;
- 4 按@ 3次輸入o;
- 5 按533次輸入I。

#### 12-1-2 智慧英文輸入法

使用智慧英文輸入法輸入時,只需按相應數字鍵一次,即可得到或透過選 擇得到您欲輸入的字彙。

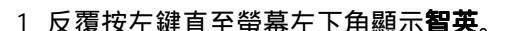

2 按相應數字鍵1次輸入各個字母,進入智慧英文輸入畫面。

英文輸入

3 檢查輸入區顯示的字彙是否是您欲輸入的。如不正確,您可移動選擇 區的游標進行選擇。如果正確,則執行下一步驟。

在選擇區,按①向上或向下可逐行查看;按○向左或向右可翻頁查 看。如一字彙詞尾標示...,表示有以此字彙開頭的更多字彙可供選 擇,按①選擇,再按⑨進入下一層繼續選擇。

- 4 按 剩 入字彙到編輯區。您可繼續輸入下一個字彙,這兩個字彙間會 被自動插入一個空格。
- 5 按 完成,離開智慧英文輸入畫面,返回到原畫面。
- 註:

如果字彙還是無法找到,請使用傳統英文輸入法輸入。

例:以智慧英文輸入法輸入 cool。

操作步驟:

- 12 1 反覆按左鍵直至螢幕左下角顯示智英。
  - 2 分別按點各1次。
  - 3 按○向右1次,再按○向下選擇 cool...,並按逐確認,進入下一層選擇 畫面。
    - 4 按 🖗 確認,輸入 cool 到編輯區。

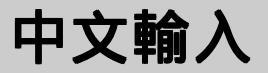

# 12-2 中文輸入

12-2-1 注音輸入法

# 注音及英文字母按鍵對照表

| 按鍵 | 注音符號                           | 英文字母 |
|----|--------------------------------|------|
| 1  | うタロロ                           |      |
| 2  | 为太予为                           | ABC  |
| 3  | $\langle\langle \Sigma \Gamma$ | DEF  |
| 4  | Ч<Т                            | GHI  |
| 5  | ビイレロ                           | JKL  |
| 6  | アちム                            | MNO  |
| 7  | Y乙させ                           | PQRS |
| 8  | <b>万</b> て幺ヌ                   | TUV  |
| 9  | ろうたく                           | WXYZ |
| *  | _                              |      |
| 0  | ×                              |      |
| #  | 山儿                             |      |

- 1 反覆按左鍵直至螢幕左下角顯示注音。
- 2 按相應數字鍵1次輸入聲母及韻母,進入注音輸入畫面。
- 3 檢查輸入區顯示的注音是否為欲輸入的。若是,則執行下一步驟。 若否,您可按方向鍵選擇。
- 4 檢查選字區顯示的字是否為欲輸入的。若是,則執行下一步驟。若否, 按
  按進入選字畫面。
- 5 按各字前的對應鍵輸入文字到編輯區。螢幕顯示聯想字庫。
- 6 按左鍵【**聯想**】,再按相應數字鍵輸入聯想字;或按
  取消聯想功能。
  按①或按
  、左右鍵翻頁。
- 7 按 完成,返回原畫面。

中文輸入

例:以注音輸入法輸入**恬靜**。 操作步驟:

1 反覆按左鍵直至螢幕左下角顯示注音。

- 2 分別按4 📾 🐑 📾 各 1 次。
- 3 按一向右選擇**ムー马**。
- 4 按今,再按輸入**恬**到編輯區,螢幕顯示聯想字庫。

6 按字完成,返回原畫面。

## 12-2-2 拼音輸入法

1 反覆按左鍵直至螢幕左下角顯示拼音。

- 2 按相應數字鍵1次輸入拼音,進入拼音輸入畫面。
- 3 檢查輸入區顯示的拼音是否為欲輸入的。若是,則執行下一步驟。 若否,您可移動游標選擇。
- 4 檢查選字區顯示的字是否為欲輸入的。若是,則執行下一步驟。 若否,按今進入選字畫面。
- 5 按各字前的對應按鍵輸入文字到編輯區。螢幕顯示聯想字庫。
- 6 按左鍵【**聯想**】,再按相應數字鍵輸入聯想字;或按②取消聯想功能。
   按①或按○、左右鍵翻頁。

7 按 完成,返回原畫面。

例:以拼音輸入法輸入恬靜。

操作步驟:

1 反覆按左鍵直至螢幕左下角顯示拼音。

- 2 分別按醫各1次。
- 3 按 , 再按 ; 輸入 后 到 編 輯 區 , 螢 幕 顯 示 聯 想 字 庫 。
- 4 按左鍵【聯想】進入聯想選字,按歐輸入靜。

5 按 完成,返回原畫面。

100

12

|輸入法

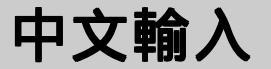

# 12-2-3 廣東拼音輸入法

請先按左鍵將輸入法切換為廣東拼音輸入,螢幕左下角顯示**廣東**。再參照 12-2-2 **以拼音輸入法輸入中文**步驟輸入中文。

### 12-3-4 以筆數輸入法輸入中文

- 1 反覆按左鍵直至螢幕左下角顯示筆數。
- 2 按數字鍵輸入欲輸入字的總筆畫數,並按<>>>確認,螢幕顯示可供選擇 的字。

按①或按─、左右鍵翻頁。

- 3 按各字前的對應按鍵輸入文字。螢幕顯示聯想字庫。
- 4 按左鍵【聯想】,按相應數字鍵輸入聯想字;或按②取消聯想功能。
  按○式按○、左右鍵翻頁。

5 按 完成,返回原畫面。

例:以筆數輸入法輸入**大家(大**的總筆畫數:3)。 操作步驟:

- 1 反覆按左鍵直至螢幕左下角顯示筆數。
- 2 按3 避難輸入3,並按 確認。
- 3 按鍵輸入大到編輯區。螢幕顯示聯想字庫。
- 5 按③完成,返回到原畫面。

中文輸入

# 12-2-5 以筆畫輸入法輸入中文

筆畫輸入法是按照漢字的筆畫順序,依次輸入筆畫。我們把漢字的所有筆 畫歸納為六類。按數字鍵1-6即可輸入以上六類筆畫。

#### 筆畫按鍵對照表

| 按鍵 | 筆畫     | 筆畫說明          | 代表漢字中的筆畫  |
|----|--------|---------------|-----------|
| 1  | _      | 橫 , 提         |           |
| 2  | Ι      | 豎,豎鉤          |           |
| 3  | )      | 撇             | )         |
| 4  | $\sim$ | 捺,點,斜鉤        | ~~~       |
| 5  | L      | 豎折開始的筆畫       | LhJh      |
|    |        | 豎提            | ŀ         |
|    |        | 豎彎,豎彎鉤        | LL        |
|    |        | <b>撇折,</b> 撇點 | ۷ (       |
|    |        | 臥鉤            | <i>د</i>  |
| 6  | Г      | 橫折開始的筆畫       | コ1ト3ヲ1フ1し |
|    |        | 橫斜鉤,橫鉤        | l →       |
|    |        | 橫撇,橫撇彎鉤       | フろ        |
|    |        | 彎鉤            | )         |

1 反覆按左鍵直至螢幕左下角顯示筆畫,表示使用筆畫輸入法。

 2 根據欲輸入漢字的筆畫順序,找出對應的筆畫,按相應數字鍵依次輸 入筆畫。

3 按《帝確認,選字區顯示可供選擇的字。按()逐行瀏覽,按()翻頁查看。

4 按各字前的對應按鍵輸入文字到編輯區。

5 按 完成,離開筆畫輸入畫面。

數字輸入

例:以筆畫輸入法輸入大海。

操作步驟:

1 反覆按左鍵直至螢幕左下角顯示筆畫。

3 按: 鍵輸入大到編輯區。螢幕顯示聯想字庫。

4 按左鍵【聯想】進入聯想選字,按歐輸入海。

5 按 完成,返回到原畫面。

### 12-3 輸入數字

在一些只需輸入數字的欄位,本機將自動切換到數字輸入。在其他情況下,您可先反覆按左鍵直至螢幕左下角顯示123、abc,再按鍵輸入數字。

當螢幕左下角顯示 123 時,表示此時按鍵輸入的為數字。或當螢幕左 下角顯示 abc 或 ABC 時,反覆按數字鍵(~)直至數字反白時,即可 輸入數字。

### 12-4 輸入空格

在傳統英文輸入狀態,即螢幕左下角顯示 abc 或 ABC 時,按④ 可輸 入空格。在智慧英文輸入狀態,本機會自動在兩個單詞間插入一個空格。

除**注音**及123輸入法外,按電可進入特殊符號選擇畫面,移動游標選 擇並按會可輸入空格。或當螢幕下方顯示符號時,按 可進入特殊符號 選擇畫面,移動游標選擇並按會可輸入空格。

12 輸 入法
特殊符號輸入

### 12-5 輸入特殊符號

12-5-1 半形特殊符號的輸入

在傳統英文輸入狀態,即螢幕左下角顯示abc或ABC時,按<br/>
一可進入<br/>
特殊符號選擇畫面,移動游標選擇並按<br/>
一<br/>
一<br/>
輸入符號。

在智慧英文輸入狀態,即螢幕左下角顯示**智英**時,按建郵進入特殊 符號選擇畫面,移動游標選擇並按例可輸入符號。

#### 12-5-2 全形特殊符號的輸入

或當螢幕下方顯示**符號**時,按 可進入特殊符號選擇畫面,移動游 標選擇並按 🔊 可輸入符號。

12 輸入法

## 13 安裝數據機

本 手 機 寸 援 CSD Խ GPRS 兩種數據傳輸方式,您可使用 手機隨附 之 光碟,選擇 安 裝相對應的 CSD/GPRS 數據機,也可 在 電腦中自行安 裝。本服務需要網路 寸 援, 請洽詢系統業者,開 通此服務。一旦以下 連線建立成功,則使用本 手機做 為您的數據機時, 無需到 重新建立連 線。

# 自動安裝

## 13-1 自動安裝 CSD/GPRS 數據機

- 1 將手機隨附之光碟置入光碟機,即可自動開始安裝。如果您的電腦不支援自動執行功能,請點工作列上的【開始】,選擇【執行】。鍵入D:/ Autorun.exe (D:/ 代表光碟機所在位置,如您的光碟機在E槽,請改鍵入 E:/,依此類推)。鍵入完單後,請點【確定】。
- 2 點 i-SyncOKWAP163/ Modem Wizard , 依照螢幕提示安裝。
- 3 點【完成】結束安裝。需重新啟動電腦。
- 4 點【開始】/【所有程式】/【i-series Modem Wizard】/【i-series Modem Wizard】。
- 5 點選擇 GPRS 運營內或選擇 CSD 運營內。

| i-series Modern Witard | 1                                                  | × |
|------------------------|----------------------------------------------------|---|
|                        | 諸國揮難愛商。<br>(F 進擇GFRS運營商<br>- CFRS運営商<br>- 中華電信<br> |   |
| N.V. MODEW             | ○ 進擇CZD梗愛商                                         |   |
| Vizard                 | 栗堆橋,諸距擊下一步。                                        |   |
|                        |                                                    |   |
|                        | (1)(2) 下一歩> 取得 (1)(3)                              |   |

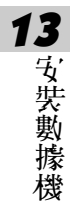

### 6 點【下一步>】, 確認數據機類型。

| i-serie: Modern Wizsed | ×                                      |
|------------------------|----------------------------------------|
|                        | 請選擇維接到您的PC上的I所列數解釋的類<br>整。             |
| A CONTRACTOR           | 教師後國<br>Sontato vedale vedevel115000 国 |
| Wizard                 | <b>更相故,胡松松下一步</b> 。                    |
|                        | •200 <b>T-3&gt; NA </b> 355            |

7 點【下-助>】,輸入相關訊息。

| i-min Molen Winad |                    |                   | ×        |
|-------------------|--------------------|-------------------|----------|
|                   | 最希定单码到费<br>式 -     | 的服務供產者何服產         | 的藻植方     |
| 100 No.           | - MR3865-<br>個用名標: | 1. <b>#</b> 82    |          |
| 11° 100           | ADM.               | 4. 4. Ali D. Alex |          |
| P                 | MD:                | adeant            |          |
|                   | MPENI              | 183 E             |          |
| MODEM             | 老锡 :               | ***               |          |
| N.V.              | ▶ 記住用戶名稱利          | 口宮縄               |          |
| Wizard            | ④ 自動取得到有些          | 0.82              | - CEE164 |
| -                 | LEMINE -           | 1                 |          |
|                   | □ 指定下列1000利        | 發展地址              |          |
| ALC: NOTICE AND   | 主1662:             | 100 A.            |          |
| South Base        | 2012/08/2          | 1                 |          |
|                   |                    |                   |          |
|                   |                    |                   |          |
|                   | < (813) The        | 215 1 1030        |          |
|                   | * 2666 T           | 502               | 2985     |

8 點【完成】即可建立連接。

自動安裝

### **註:**

- 詳細設定請洽詞系統業者。
- 數據傳輸前的貝體操作請參閱 7-4-4Modem 連接。

**13**安裝數據機

108

# 王彰安裝

### 13-2 手動安裝 CSD/GPRS 數據機

若無本手機隨附光碟,可在電腦中自行建立 CSD/GPRS 連線。

- 1 請至【開始】/【控制台】中,點**電話和數據機選項**,並入電話和數據選 項內容畫面。
- 2 點數據機, 再點新增 (A)..., 如選不要偵測數據機, 我要從清單中挑 選 (D)..., 點【下一步>】。
- 3 選擇 Standard 33600 bps Modem。

| 新聞號號幕畫                              |                                                                                                    |   |  |
|-------------------------------------|----------------------------------------------------------------------------------------------------|---|--|
| <b>궆</b> 僾新截捕缀                      | Ś                                                                                                    | , |  |
|                                     | 15.候型。如果泡的嫩婶绿不在清單中,或忽有一片安装<br>第一、                                                                              |   |  |
| 製造数<br>(標準計算規算法)<br>[AC<br>Motocols | 補証<br>計算第年 19300 bys 数指数<br>同律単 23300 bys 数指数<br>同律単 233000 bys 数指数<br>同律単 250000 bys 数指数<br>同律単 56000 bys 数指数 |   |  |
| (2) 聯聯型式已創位簽章。<br>包括批為什麼聯舉型式送臺供重要   |                                                                                                    |   |  |
|                                     | < <u>、上ージの) 下ージの</u> > 取消                                                                                      | כ |  |

4 點【下-助>】,選擇連接埠。

| 新청왕왕왕지술                    |                                                                                                    |      |
|----------------------------|----------------------------------------------------------------------------------------------------|------|
| <b>妄儬斳僘嫧缀</b><br>濹徲憾璤婓叜緓絭綘 | 操约连续埠 -                                                                                                    | Ð    |
|                            | <u> 牧二道第</u> 千字)<br>(標準 33000 bps 動振機<br>起憲主統予期— (品)<br>建築社<br>(二)<br>所有違理地(公)<br>(二)<br>(二)<br>(二)<br>(二)<br>(二)<br>(二)<br>(二)<br>(二 |      |
|                            | < <u></u> 90) T-90)                                                                                                    | R718 |

**13** 安奘數據機

王彭安装

5 點【下一功>】,開始安裝。安裝完成後,點【完成】結束安裝。

6 在**電話和數據機選項**畫面, 選新增的標準 33600bps 數據機。

| DESS(# 1753386年秋山山):<br>教授税              | 建建制             |
|------------------------------------------|-----------------|
| - in Lucent Technologies Soft Modern AMR | COM3            |
| Surners 345                              | 不存在             |
| 🔅 Standard Modern over IR link           | 不存在             |
| #準 33600 bps 教辞稿                         | COML            |
|                                          | 19-05 ( m125-05 |
| 1 2044/20 11 1                           | 00-94 ( C20-94  |

7 點【內容(R)】, 利點數據機, 确定您設置的最快的連接埠速度為 115200。

王彭安装

8 點【確定】。請至【開始】/【所有程式】/【附触應月程式】/【節計】/ 【新增連線精發】中,建立新的連線。

9 點【下一步>】,點**連線到網際網絡**。

| 新聞筆編新会                                                                |
|-----------------------------------------------------------------------|
| (編集)はお前知<br>認要除け些?                                                    |
| ○法約到期間期間(C)<br>法約到期間期間間で可以調整相互和消費物量子郵件。                               |
| ○ 油線到我工作的地方影響路(2)<br>環境到公司網路(2)用轴定接触或 ¥20) 以僅您可以從原裡、地區辦公室或<br>來的從處工作。 |
| ○ 設定一個家用桌小型新公室網路(3)<br>油線到一個項符的家用或小型納公室網站或設定一個新的。                     |
| ○ 設定一個規模的運輸(E)<br>使用效的所列,平行,就区列線進設地直接進線到其他電腦,就設定請其<br>前電腦機能到這台電腦。     |
| <上-步图) (下-步图) (取消                                                     |

| 新聞連維新士                                                                              |
|-------------------------------------------------------------------------------------|
| anar anar an an an an an an an an an an an an an                                    |
| ④使用發展數數條要不來錄(D)<br>這個時間的連接使用數錄解和一款電話換式 IDDI 電話線。                                    |
| ○使用需要使用者名稱和客碼的寬頻逐幕末迷線(0)                                                            |
| 這是一種使用機條數據號或 DOL 的废油度油除方式。您的 137 可以參發這<br>種畫條為 PPPoE。                               |
| ○使用一直在逐漸軟累的寬繫逐算來更加(点)<br>這是一種使用塑除動發展、10%。或高級感動法錄的處達這邊除方式。它會<br>一直或於使用中於簡,並且不僅更低的至入。 |
|                                                                                     |
| < <u>、上一歩図)【下一歩図&gt;】</u> 【取18】                                                     |

## 王彰玄紫

12 點【**下ー サ>】**,點**數據機 - 標準 33600bps 數據機(COM1)**。並且只知選 此數據機。

| 新聞連維新会                                         |                       |
|------------------------------------------------|-----------------------|
| <b>通收铁双</b><br>注着锅匠构用东建立进想。                    | $\mathfrak{S}$        |
| 您的電腦有一個以上的級強調整 -<br>時間時度用力:2001+000+000+000-00 |                       |
| Defailed server of same set of same sectors.   |                       |
| Betsinger - Luceut Technologies S              | oft Modern AMR (CON3) |
| A für mitmist with press of a with             | (# (COM41)            |
|                                                |                       |
|                                                |                       |
|                                                |                       |
|                                                |                       |
|                                                |                       |
|                                                |                       |
|                                                | (上一步田) 下一步田) 取消       |

- 13 點【下一步>】, 击 ISP 存稱欄位中, 輸入建立連線的數據機 4.44 (GPRS 或 CSD)。
- 14 點【下一步>】, 在**電話號碼**欄位中輸入撥接的電話號碼。

| 新型連線構会                                                                                                    |                                                                                                    |
|----------------------------------------------------------------------------------------------------|----------------------------------------------------------------------------------------------------|
| 整合的的通知的 <b>就成</b><br>为你的1020分可能因为在场路?                                                                                 | I)                                                                                                    |
| 論在下面輸入機能就感。<br>電話就感20:<br>「<br>「<br>「<br>「<br>「<br>「<br>「<br>「<br>「<br>「<br>「<br>「<br>」<br>「<br>「<br>」<br>「<br>」<br>「 | 14<br>1 &                                                                                                    |
| (1-90) (T-90)                                                                                                    | Reference in the second second |

王彭安装

- 設定 GPRS 連線號碼時, 在**包括號碼**欄位中輸入\*99#, 點
   【**下・** サ>】, 輸入網路系統商提供的GPRS 用戶服務 2.稱和密碼等相
   關訊息。點【下・ サ>】, 再點【完成】建立 GPRS 連線。
- 設定CSD時, 在**電話號碼**欄位中輸入網路系統商(如中華電信)提供 CSD 撥號上網的電話號碼。再點【下一功>】,輸入相關訊息後,點 【下一功>】, 再點【完成】即可建立 CSD 連線。

#### **註**:

- 因Windows版本較多,以上 設定以WindowsXP 為例, 其他版本請參考並自 行調整。
- 詳細設定請洽詞網路系統商。
- 數據傳輸前的貝體操作請參閱 7-4-4Modem 連接。

13 安裝數據機

## 14 資料傳輸

您可選擇使用本機所附的傳輸線連接手機和電腦,並透過本手 機隨附之電腦資料同步軟體 i-Sync 實現手機與電腦間的資料傳輸。 先建立連接, 再執行電腦應用軟體 i-Sync 即可傳輸資料。

# 使归瞏境 連接方法

## 14-1 使用環境

- 1 Windows 98, Windows 2000 或 Windows XP 系統
- 2 Pentium 166 CPU 或 更 高

64 MB 主記憶體

40 MB 硬碟空間

3 Microsoft Outlook 97/98/2000/XP

## 14-2 連接方法

將本手機隨附的數據傳輸線-端連接手機应部的連接埠,-端連接到電腦 的可則的 USB 通訊埠即可。

若為首次使用, 請參照以下步驟安裝 USB 數據傳輸線的驅動程式。

- 1 將數據傳輸線一端連接到電腦的USB通訊埠,螢幕顯示找到的新硬體, 再顯示新增硬體精變畫面。在此畫面點搜尋失置的最適用的驅動程式。 建識使用,並點【下一步>】。
- 2 5) 選指它的位置,點瀏覽(R...)。
  - 如為 Windows98/2000 系統,目手機所附光碟之 pl\_2303 資料 來之子 資料 來 wd\_pl2303\_v2007 選擇 Serwpl.inf,點【下一步>】即開始 安裝。
  - 如為 Windows XP 系統,自手機所附光碟之 pl\_2303 資料 來之子 資料 來 wd\_pl2303\_v2007\_XP only 選擇 ser2pl.inf,點【下一步>】即開始安裝。

3 點【完成】結束安裝。

- 4 如要移除本驅動程式:
  - 如為 Windows98/2000 系統, 請執行光碟之 pl\_2303 資料 來之子 資料 來 wd\_pl2303\_v2007 中的 DRemover\_98\_2K.exe。
  - 如為 Windows XP 系統, 請執行光碟之 pl\_2303 資料來之子資料來 wd\_pl2303\_v2007\_XP only 中的 DrvRemover\_2K\_XP.exe。

## ��姕i-Sync

## 

本 手 機 所 附 光 碟 中 的 電 脑 資 料 同 步 軟 體 i-Sync 包 含 i-Manager , i-Sync , i-Organizer 三 大 功 能 。

- 2 點 i-Sync for OKWAP163, 可點 i-Sync for OKWAP163, 安裝精靈會建議您 九結束所有 Windows 程式,點【下一坊(N)】縱續安裝。
- 3 隨後您會看到版權聲明的畫面,請仔細閱讀版權聲明,同意接受本授 權合約條款後,請點【是(Y)】縱續安裝。
- 4 點【**トー**サ(N)>】,安裝至預設的目錄,若您想改變安裝目錄,可點 【**瀏覽**(R)...】,再選擇您欲安裝的目錄,點【**トー**サ(N)>】。
- 5 選擇您欲安裝在程式集的程式資料來後,點【下一步(N)>】繼續安裝。
- **14** 資料傳輸
- 6 確認您的安裝設定無誤後,點【下-坊(N)>】縱續安裝。您會看到安裝 精慶正 在複製檔案 至您的電腦中。
- 7 安裝完量後即顯示 i-Sync 於程式集中的選項。把它關閉後,可看到安裝 完成畫面。選擇是否閱讀說明檔案,點【完成】, 再點【EXIT】結束安 裝程式。

啓彰/移

## 14-4 **啓動 i-Sync**

1 點【開始】/【程式集】/【i-Sync for 163】中的【i-Sync】,或归滑 鼠連按兩下桌面上的

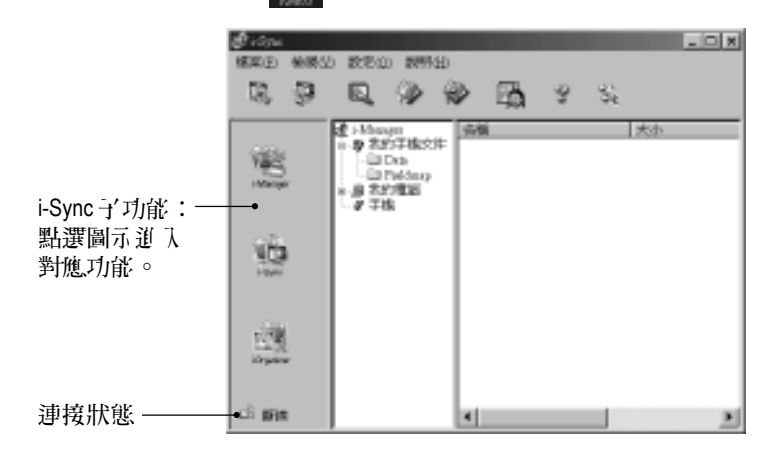

### 14-5 移除程式

- 1 點【開始】的【程式集】下【i-Sync for 163】中的【Uninstall】。
   或點【開始】/【設定】/【控制台】/【新增/移除程式】中的 【i-Sync】後,點【新增/移除】。
- 2 此時出現**您確定想完全移除'i-Sync'和其全部組件嗎**?的計息框,點 【是(Y)】移除 i-Sync。

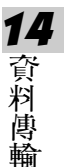

3 待所有 i-Sync 組件移除完單後,點【確定】退出。

## 14-6 i-Manager

透過 i-Manager ,您可將電腦上 JPEG 圖片和鈴聲下載到手機中,也可將手機中的 JPEG 圖片上傳到電腦中。

### ■ i-Manager 界面簡介

i-Manager 界面由**功能列、功能圖示、資料水列表區和檔案列表區**組成。

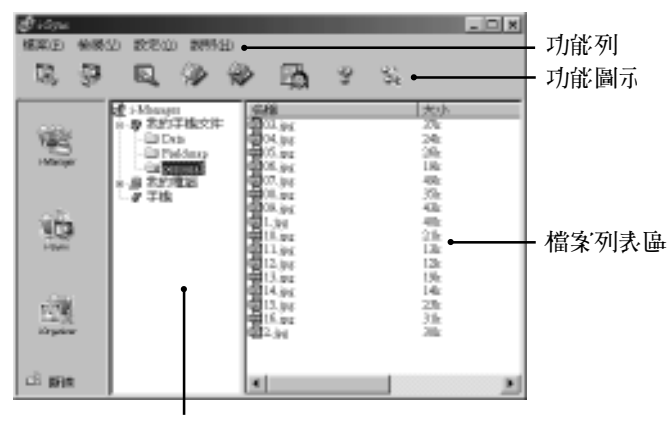

資料夾列表區

### 功能列:

檔案:

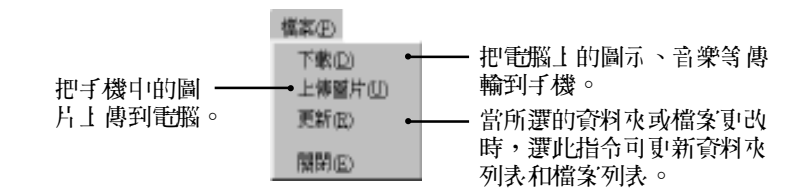

檢視: 顯示或隱藏工具列、狀態列和所有檔案。

說明: 查看說明主題和版權計息。

功能圖示:

螢幕上方的几個圖示,對應功能列中的相關指令,滑鼠移至該圖示即可出現說明,由左至右依於分別為:下載檔案到手機、從手機上傳圖片到 PC、見新i-Manager顯示內容、設定預設資料來、檢視所有檔案、開啓相 片編輯器、Help 及 About。只需點選圖示,即進入該功能。

**資料 水列表**,包括三個資料 水:

- 1 **我的手機 \ H**:把電腦上的資料 來 作 為預 設 資料 來 协 走 此 資料 來 下 ,便 於您管理。
- 2 我的電腦: 可選擇本地或網路磁碟機中的資料夾或檔案。
- 3 手機:本手機。

檔案列表區:顯示電腦某一資料夾中的檔案。

- i-Manager 操作說明
- 自電腦下載檔案到手機
- - 連接的具體操作請參照 14-2 連接方法。
- 2 在電腦端, 在 i-Manager 中執行檔案下載。下載方式有凹種:
  - ■點功能列上檔案(F)中的下載(D),出現開啓茲檔畫面,選擇欲下載的檔案, 利點【開啓茲檔(O)】,即可開始下載。
  - ■點功能圖示 , 出現開內為檔畫面, 選擇欲下載的檔案, 判點【開 內為檔】, 即可開始下載。
  - 滑鼠拖曳檔案列表中的檔案至 資料 來列表中的 手機中。
- 上傳圖片
- - 連接的具體操作請參照 14-2 連接方法。
- 2 在電腦端, 在i-Manager 中點功能圖示 愛 或點功能列上 檔案(F)中的上傳 圖片(U), 顯示 瀏覽資料 來畫面, 選擇目的資料 來並點【確定】開始上傳。

### 相片編輯器

#### A 編輯相片

在 i-Manager 開始畫面,點功能圖示 🌇 i C

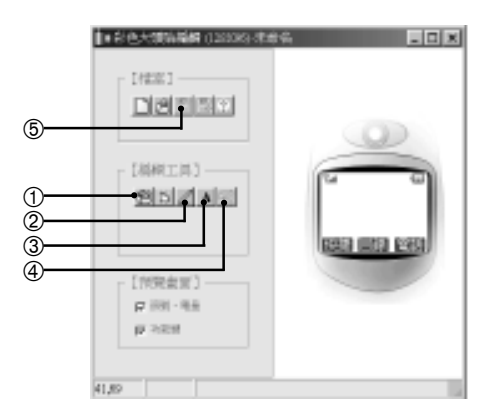

④ 點選復原, 可還原至前一步。

- ① 點選【輸入/處理圖片】, 並入圖片處理畫面。詳細操 作請見稍後的圖片處理。
- ② 點選**包銷**,可選擇畫筆粗細 和顏色。
- ③ 點選**\字**,可在編輯\了字畫 面之輸入\了字欄輸入計息, 點選【**留定】**,可在手機預 寶區中預覽。
- ⑤ 點選儲存檔案,並選擇顏色表現最佳化或一般,點【確定】可將 編輯好的圖片儲存,以便透過 i-Manager 傳輸到手機上。

#### 註:

- 如您欲自行編輯手機待機桌布,亦可利用此相片編輯器編輯圖片並下載 至手機的我的圖庫中,在手機的我的圖庫功能中將其設為桌布。
- 所編輯後的圖片不可超過 13K。
- 為使圖片能在手機上獲得最佳顯示效果,建議在圖片下載至手機前,使 用本程式加以編輯處理。

B 輸入/處理圖片

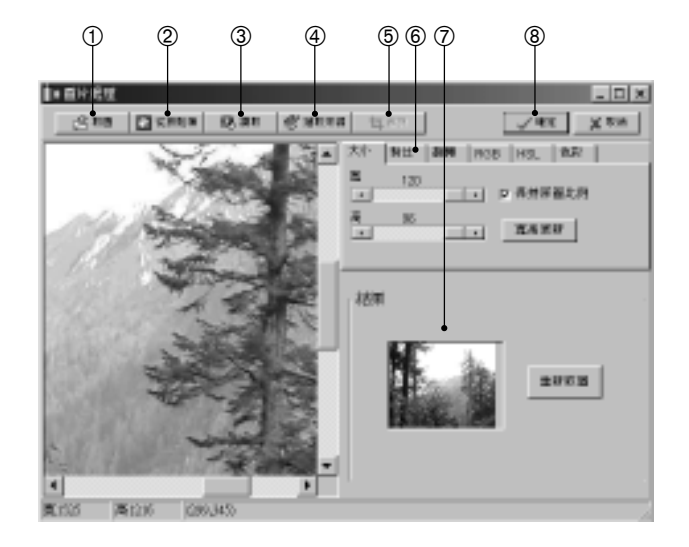

- ① 取圖:直接取出電腦中的圖檔。
- ② 從剪貼簿:利則剪下貼上的方式將需要的圖貼入。
- ③ 讀取:透過硬體設備將圖彙入。〈領先經選取來源確定〉
- ④ 選取來源:選取立援圖片 儲存的外接設備。〈如:掃描器、數字相機、

數字攝影機・・・等立持 TWAIN API 驅動設備〉

- ⑤ 裁剪:利用滑鼠拖曳方框選擇所需的圖片區域再點選【確定】即可。
- ⑥ 可藉日對北功能的調整,使圖像更清晰。亦可依照您的需要,來調整其 他屬性,使圖像達到您所需要的效果。
- ⑦預覽調整後的結果。
- ⑧ 圖像調整好後,點選【確定】,退出編輯畫面。

122

14

### 14-7 i-Sync

i-Sync可讓您把手機中的個人資料分別與系統立援的應用程式MS Outlook 97/ 98/2000/XP 和 i-Organizer 中的資料同步傳輸,還可從電腦匯入資料到手機 中,或把手機資料匯出到電腦中。傳輸時,這三種程式的資料來之間的對 應關係如下:

| <u>手機</u> | Outlook | i-Organizer |
|-----------|---------|-------------|
| 電話簿       | 連絡人     | 電話簿         |

#### ■ i-Sync 資料同步概説

i-Sync 資料同步可使資料在電腦和手機間傳輸。傳輸方式有三種:

- 同步: 使雙方的資料取得一致。在電腦上新增、修改或刪除資料後,經 由同步,可以將手機上的資料作相對應的新增、修改或刪除;反 之在手機上新增、修改或刪除資料後,經由同步,電腦上的資料 也會作相對應的新增、修改或刪除。
- 師入:將電腦上現有的全部資料類型一次師入於手機上。師入操作後, 手機上即為電腦的資料加上手機上原有的資料。
- 節出: 以手機的資料單向傳輸到電腦上。匯出操作後,電腦上即為手機 的資料加上電腦原有的資料。

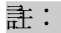

- 電腦端必須擁有資料檔與手機之相對應關係。
- 若電腦端無資料檔與手機對應,必須先在電腦端新建一個資料檔。
- 手機的電量指示 2 格以上才能進行同步操作。

- 14-7-1 i-Sync 同步設定
- 新新論款習
- 1 卉 i-Sync 功能書面點

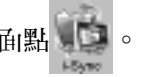

2 選擇您所要同步的軟體為 Outlook 或 i-Organizer ,點【瀏覽...】選擇所要 同步的檔案或資料來:並選擇您要做**資料個人、資料個出**或資料同步。 欄位對照表: 設定手機和 MS Outlook 間資料欄位的對照。

### ■ 消階語習

點消階消入消階表冒:

- **系統立援應用程式選項**:使您能確認對一筆記錄所作的任何變更、增加或 刪除。
- **衛發解決課項**: 使您能弄查料衝突發生時(如:已經弄手機和靜腦間進行 了'同步;對手機和電腦內的某筆記錄作了'變更等),選擇 解決衝突的方式。
- 加入所有的衝突項目

**卉帶有對應值的每一個系統中建立一筆新記錄,原庫登記錄保持不變。** 

### ■ 忽略所有的衝突項目

不在任一系統中做變更。

■ 當衝突幾4時,提醒我

衝突幾4時幾出警告,您可決定使用哪筆資料。

■ MS Outlook 優先 或 i-Organizer 優先

資料衝突幾4時, MS Outlook 或 i-Organizer 中的資料會取代手機中的資料,

當 MS Outlook 或 i-Organizer 有指定資料時, 試著使則此運項。

124

#### ■ 手機優先

資料衝突發生時, 手機中的資料會取代電腦中的資料。當手機有指定資 料時, 課習使用此選項。

#### 請輸入手機密碼:

如您的手機上設定了手機密碼, 請輸入您的手機密碼, 否則同步時將無法 進行資料傳輸。

各項設定完單後,點檔案, 在下拉式功能列中選擇存檔, 輸入檔案 名後點 存檔即可。存檔後, 以後再同步相同類型的資料時, 不需再作設定。

注:

您可點選功能列上的說明選擇,以獲取更多的在線幫助資計。

#### 14-7-2 同步手機和電腦間的資料

執行 i-Sync 同步手機和電腦間的資料,請使用標準配備中的同步傳輸線。

- 2 如手機已設定手機密碼,還要正i-Sync 中輸入手機的手機密碼(最多∩ 個字元),否則無法進行資料傳輸。
- 3 執行 i-Sync, 再做好 i-Sync 同步設定, 設定方法請參考 14-7-1 i-Sync 同 步設定操作說明。
- 5 按图键通行同步。
- 6 芜 要 終 止 傳輸,點 選 配 腦 同 步 畫 面 上 的 【 取 消 】,或 按 手 機 上 的 *②* 鍵 即 可。
- 7 老您的資料有衝突時, 在進行資料傳輸過程中, 會出現一個變更確認對 育 話框, 您可得到提示來選擇傳輸、取消或重新同步。可讓您避免因錯誤 傳 操作而導致的修改或刪除正確資料的問題。
  - 8 傳輸結束,當您查看手機和電腦中的相應資料,會發現它們的資料完 全相同。

### 

本功能配合手機**行動助理一配腦通訊之資料備份**及**資料恢復**功能選項。設 定完成後,備份或恢復手機資料時將直接寫入此檔案。否則每次操作均將 提示您選擇一個欲寫入的檔案。

**庄Ⅰ** 具下拉式功能列中點 i-Back up ,點【**瀏覽**(B)】,輸入新建檔案 名或選 擇一個已建立的檔案,點【**開啓貨檔**(O)】 確認。點【**確定**】 完成喪定。

#### **註**:

■ 可備份的資料有: **電話簿、記事簿、 目層行程、我的圖庫、 自編鈴聲、 鈴聲**。 電腦端的檔案 名為\*.rbf。

### ∎i-Transfer

i-Transfer是使用本手機所附的傳輸線,您可將手機中的資料複製到另 一台手機中,或複製電腦資料到手機中,或複製手機資料到電腦中。

將同步傳輸線一端接於手機底部傳輸埠,另一端接在電腦的通訊埠 上。 在**工**具下拉式功能列中點i-Transfer,並入**連接來源手機**畫面,即可選 擇做某一種同步操作。

#### 複製手機資料到電腦

- 1 在電腦端,點要複製手機上的資料, 頁點【下-助(N)>】。
  - 如果手機語有**開機手機密碼**, 請輸入密碼。
- 2 在手機端,打開手機,按 ∞ 、 ∞ 、 ∞ 、 ∞ 道 入**電脳同**, 即開始讀 取手機中的資料。
- 3 在電腦端,點【下-坊(N)>】, 利點選擇下-坊,把檔案存儲到 PC」。

- 4 點【**トーガ(N)>】**, 選擇資料水, 輸入欲儲存的新建檔案名。 ■ 亦可選擇已建立的檔案, 並點【**是(Y)】** 確認取代。
- 5 點【**開啟4.檔(O)】**, 螢幕顯示 i-Transfer **複製完成**!點【完成】退出 i-Transfer。

#### 複製手機資料到另一 台手機

- 1 參照**複製手機資料到配腦**之步驟1~2,讀取手機中的資料。
- 2 點【下一步(N)>】, 選擇請確認要複製的手機已打開...。
- 4 點【完成】退出 i-Transfer。

#### 複製電腦資料到手機

- 1 在電腦端,點**選擇下- カ, 從 PC 」 選擇 要 複製 的 檔案**, 再點 【下- **坊**(N)>】。
- 2 選擇聖複製的檔案,點【開魯舊檔(0)】。
- 3 點**請確認要複製的手機已打開...。**
- 5 點【完成】退出 i-Transfer。

4 資料傳輸 書:

- 可複製的資料有:**電話簿、目曆行程、記事簿**。電腦端的檔案名為 \*.icp。

## 14-8 i-Organizer

击 i-Sync 後主畫面點 ,即迎入 i-Organizer 畫面。

您可以利用 i-Organizer中的行程計劃、電話簿、記事簿功能來管理個人資料。

透過 i-Sync 與手機的電話簿迎行資料 随入、資料 随日和資料 同步傳輸。

i-Organizer 應用程式包含五個主要功能(EI行程、避行程、月行程、電話 簿、記事簿列表、卡片)和一個輔助功能(說明)。

## ■ 界面簡介

在 i-Organizer 界面,顯示 EI 行程畫面,即 i-Organizer 開始畫面,它由功能 列、功能圖示和功能區組成。

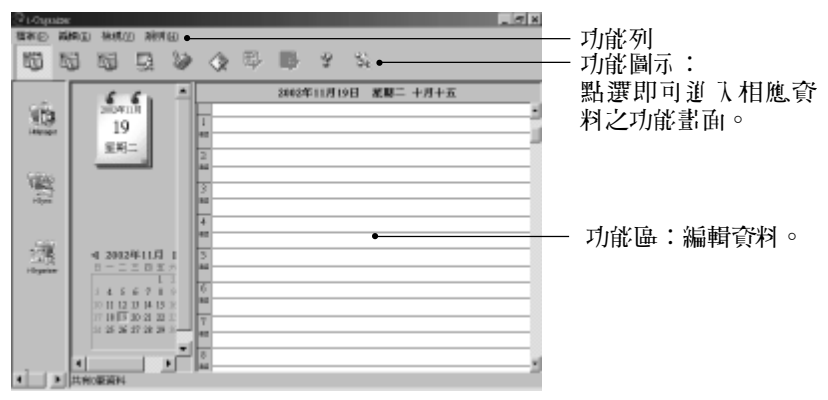

### 檔案:

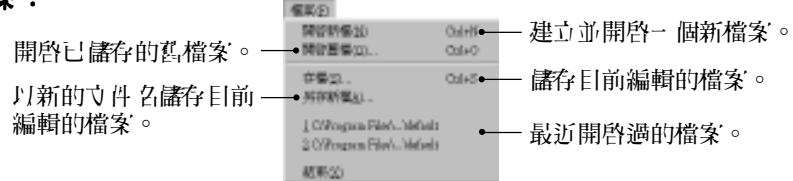

#### **註**:

如果開啟io2、io3或io4格式的檔案、會顯示提示是否需要轉換檔案格式, 點【**確定】**可轉換檔案為iog格式,確認後,請以**5)存新檔**方式存檔,以免 覆蓋原始檔案。

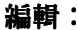

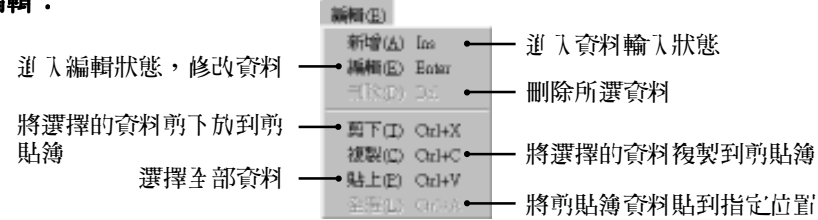

**檢視:**點選檢視選單的指令可切換到目行程、**进行程、月行程、行程 表、電話簿、記事簿、列表、卡片**的任一畫面。

說明: 包含 i-Organizer 應用程式的使用簡介和版本說明。

### ■ i-Organizer 行程計劃

i-Organizer 行程計劃可以使您快捷地安排約會、會議日程、工作計劃等各種事務活動。該功能可建立、查詢、編輯各行程之具體時間和內容,並可 設定開鈴提醒功能。

**行程計劃**有三種檢視形式:**日行程、避行程**和**月行程**。它們的編輯方法是相同的。以下以建立日行程資料為例,說明如何建立、編輯和刪除資料。

基本操作:

- 1 選擇日期:可在日期欄中選擇行程日期
  - 滑鼠在月曆中點 "◀" 或 "▶" 選擇4 、月份。
  - 滑鼠在月曆中點選行程日。
- 2 連接兩下 EI行程功能區內的時間空白行(目行程以一天二十四小時劃 分,每小時又分二個三十分鐘),並入行程編輯畫面。 也可以點選空白行,點滑鼠右鍵選擇新增或編輯,或選擇功能列上編輯 (E)中的新增(A)或編輯(E),並入編輯畫面。
- 3 按【Tab】鍵或使用滑鼠,使游標切換到欲輸入的欄位內,輸入標題內容 (本欄必須填寫),編輯行程計劃的時間。
- 4 如需鬧鈴提醒和重複時間間隔,只要在相對應位置打幻。

一旦設定了開鈴提醒功能,您還可設定一個預約電話號碼。當到了預設 的開鈴時間時,該電話號碼會自動顯示在畫面上,以提示您尚有未撥電 話。如果某一項行程需在同一個時間段中出現,您可輸入重複的周期。

資料傳輸

5 使游標停留於行程計劃附註欄位內,輸入內容。

| 行程   | x                              |
|------|--------------------------------|
| 標題   | 重要會議                           |
| 起始時間 | 2002/5/9 • 9:00 AM •           |
| 結束時間 | 10:30 AM                       |
| ₽ 提醒 | 5分 • 預約電話 23456789             |
| 戸 重視 | 重複<br>図 ■毎日 週<br>〒直到 2002559 ■ |
| 附庄   | 幕連品検型                          |
|      | 確定取消                           |

- 6 選擇確定,回到目行程畫面,該目時間欄位內即有這筆資料的記錄(若 選擇取消,則無這筆資料的記錄)。
- 7 點功能列上檔案(F), 選擇存檔(S), 輸入檔案 24稱, 資料即被儲存。

■ 同一檔案欲新增- 筆記錄,可選擇功能列上編輯(E)中的新增(A)或編輯(E) 14 資料傳輸 (或 弄 選擇 日期時間後, 連按 威 下 該時間 空 白 區 域, 進 入 編輯書 面), 弄 編輯書面內進行編輯, 步驟同 3~6。 頁選擇功能列上檔案(F)中的存檔(S) 即可。

■ 欲修改記錄,可在欲選擇的記錄處連按兩下,迎入編輯畫面。執行以上 步驟3~6後,再選擇功能列上檔案(F)中的存檔(S)即可。

132

#### ■ i-Organizer 記論

i-Organizer**ff:話簿**可以供您儲存和編輯個人資料,每筆資料都包含完整的電 話簿計息,如:個人姓名、**電話號碼**及其他相關的計息資料。一旦您更新 電話簿資料,您可以透過 i-Sync 程式,傳輸最新的計息到手機上。

- 1 在i-Organizer**行記簿**畫面, 選擇功能列上編輯(E)中的新增(A)(或連按兩下 空目行), 進入資料編輯畫面。
- 2 按【Tab】鏈,將游標移至欲輸入的欄位,輸入姓名、電話等相關資料。 輸入結束,按【確定】,回到i-Organizer 電話簿畫面,該欄內即有這筆 資料的記錄。您可在一個姓名下儲存多個電話(如手機、家庭電話、分 司電話、呼叫器、傳真)與其他相關資料(如公司名稱、Email 及附註 等)。
- 3 選擇功能列上檔案(F)中的存檔(S),並輸入檔案名儲存記錄。
- \* 艺要修改 i-Organizer 電話簿中已儲存的記錄,可連按該記錄行兩下,並 入編輯畫面,選擇欲修改的資料進行修改。

133

- \* 若要刪除已有的記錄,點選該記錄行,使其反白顯示,選擇功能列上編 輯(E)中的刪除,或按鍵盤上的【Delete】鍵刪除該筆資料。
- i-Organizer 記事) 簿

i-Organizer記引簿可供您記錄除行程計劃及電話簿類資訊之外的各類備忘記 事。您能對它進行新增、編輯和刪除。記引簿的操作方法與 i-Organizer 電 話簿相同,請參照 i-Organizer 電話簿說明。

14 資料傳輸

## 15 注意事項

### 15-1 使用電池與九電器

請使用手機廠商認可的電池與充電器。新電池首次充電請充滿4小時。新 電池必須經過數次充電/放電過程,才能達到最佳性能。

若電池電量完全耗盡,充電時請等待充電指示符號出現,請至少充電十分 鐘後, 再開機使用。

請不要讓電池短路。所有的電池都會因兩極同時接觸到金屬物(硬幣、迴 紋針、鋼筆、鑰匙或項鍊)而短路,造成損壞投燒毀。

當電池的電量將要耗盡而僅可維持幾分鐘可供通話時,螢幕會顯示**電量不** 記。電池耗盡電量之後,手機便會自動關機。

電池可以進行幾百次的充電和放電。如出現電池作業時間(通話時間與待機時間)明顯比標準更短時,就表示該購買新電池了。

請勿使用任何損壞或失效的充電器或電池。

請勿將電池扔進火中。不要將電池放在過熱或過冷的地方,以防止電池的 容量與壽命減少。

請正確回收或處理電池,切勿將電池作為一般垃圾處理。

15

注意

事項

#### 15-2 保養與維護

透過了/解本手機的保養與維護的資計,可延長其使用壽命,更安全有效地 使用本手機。

手機及其零件與配件應放置在小孩觸摸不到的地方。

請保持手機乾燥。不要接觸雨水,濕氣與含有礦物質的液體,會腐蝕電子 電路。

請不要將手機存放在溫度很低的地方。在手機溫度升高至常溫時,產生的 濕氣會損壞電路板。

請不要將手機暴露在高溫環境中(超過60度)。高溫會損壞電子裝置及電 池、使某些塑膠配件變形或熔化。

請不要任意拆修手機。非專業人員打開可能會損壞手機。

請勿敲打、丟擲或搖動手機。魯莽使用會損壞手機內部電路板。

請使用微濕或抗靜電的軟布擦拭手機。

「機九電時可能出現暫時無法開機的現像,這是由於電壓過低而採取的手機保護措施。請稍待幾份鐘後開機。

如果手機、電池、充電器或任何配件不能正常作業,請諮詢合格的維修機構。

為維護您資料的安全,建議定期備份資料。對資料遺生而造成的任何特別、意外、重要或非直接的損害,本公司怨不承擔責任。

15

注意事

頂

## 15-3 删除圖鈴注意事項

為了增加則戶的使用空間彈性,本手機特別設計開放給則戶可自行刪除 手機內建圖和鈴聲。請特別注意: 在您刪除前,請確認所刪除的圖片及 鈴聲您將不則使用。因受限於版權因素,本公司將不提供任何內建圖及 鈴聲的回復責任。

15 注意事項